Keep the Operation Running

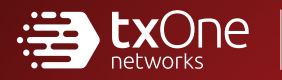

# **TXOne StellarOne** Installation Guide

Unify your cyber security posture with one centralized console

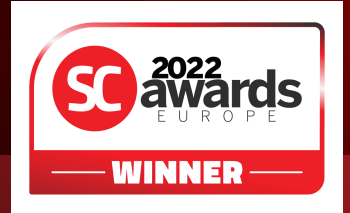

TXOne Networks Incorporated reserves the right to make changes to this document and to the product described herein without notice. Before installing and using the product, review the readme files, release notes, and/or the latest version of the applicable documentation, which are available at:

http://docs.trendmicro.com/en-us/enterprise/txone-stellarprotect.aspx

TXOne Networks, StellarOne, StellarProtect, and StellarProtect (Legacy Mode) are trademarks or registered trademarks of TXOne Networks Incorporated. All other product or company names may be trademarks or registered trademarks of their owners.

Copyright © 2023. TXOne Networks Incorporated. All rights reserved.

Document Part No.: APEM39733/230619

Release Date: July 2023

Protected by U.S. Patent No.: Patents pending.

## **Privacy and Personal Data Collection Disclosure**

Certain features available in TXOne Networks products collect and send feedback regarding product usage and detection information to TXOne Networks. Some of this data is considered personal in certain jurisdictions and under certain regulations. If you do not want TXOne Networks to collect personal data, you must ensure that you disable the related features.

The following link outlines the types of data that TXOne Networks, StellarOne, StellarProtect, and StellarProtect (Legacy Mode) collect and provides detailed instructions on how to disable the specific features that feedback the information.

https://success.trendmicro.com/data-collection-disclosure

Data collected by TXOne Networks is subject to the conditions stated in the TXOne Networks Privacy Notice:

https://www.txone.com/privacy-policy/

# Table of Contents

### Preface

| Preface                 | v   |
|-------------------------|-----|
| About the Documentation | v   |
| Audience                | vi  |
| Document Conventions    | vi  |
| Terminology             | vii |

### **Chapter 1: Introduction**

| About TXOne Stellar       | 1-2 |
|---------------------------|-----|
| Key Features and Benefits | 1-3 |
| What's New                | 1-5 |

### **Chapter 2: Installation Planning**

| System Requirements                                                                                                    | 2-2        |
|----------------------------------------------------------------------------------------------------|------------|
| Hardware Requirements                                                                                                    | 2-2        |
| Hardware Requirements for VMware System<br>Hardware Requirements for Hyper-V System<br>Deciding an Instance Type for StellarOne on AWS EC2 | 2-3<br>2-5 |
| Platform                                                                                                    | 2-7        |
| Planning Network Bandwidth for Agent Deployment                                                                                            | 2-9        |
| Ports and FQDN Used 2                                                                                                    | 2-10       |
| Supported Agent Versions 2                                                                                                    | 2-12       |

### **Chapter 3: Installation**

| StellarOne Installation Flow            | 3-2 |
|-----------------------------------------|-----|
| StellarOne Onboarding to VMware ESXi    | 3-2 |
| Prerequisites                           | 3-2 |
| Deploying StellarOne on the VMware ESXi | 3-2 |

| StellarOne Onboarding to Windows Hyper-V            | 3-12   |
|-----------------------------------------------------|--------|
| Prerequisites                                       | 3-12   |
| Deploying StellarOne to a Hyper-V System            | . 3-12 |
| StellarOne Onboarding to AWS EC2                    | . 3-29 |
| Prerequisites                                       | 3-29   |
| Deploying StellarOne on AWS EC2                     | . 3-30 |
| Accessing StellarOne via SSH                        | . 3-37 |
| Associating the Elastic IP Address with an Instance | . 3-39 |
| Opening StellarOne Management Console               | . 3-43 |
| Getting the License File                            | . 3-46 |
| OT Intelligent Trust                                | . 3-48 |

# Chapter 4: Configuring StellarOne via Command Line Interface (CLI)

| Using the StellarOne Command Line Interface (CLI) 4-2 |
|-------------------------------------------------------|
| Configuring the IP Address via CLI 4-3                |
| Configuring the Advertise Address via CLI 4-0         |
| Modifying Communication Ports via CLI 4-9             |
| Changing Language Settings via CLI 4-12               |
| Managing Docker Network via CLI 4-13                  |
| Reseting Administrator's Password via CLI 4-13        |

### Chapter 5: Upgrade

ii

| Supported Upgrade Paths | 5-2 |
|-------------------------|-----|
| Upgrade Methods         | 5-3 |
| Firmware Upgrade        | 5-3 |
| Mount Upgrade (VMware)  | 5-4 |
| Mount Upgrade (Hyper-V) | 5-7 |

iii

## **Chapter 6: Technical Support**

| Troubleshooting Resources                                                        | 6-2               |
|----------------------------------------------------------------------------------|-------------------|
| Using the Support Portal<br>Threat Encyclopedia                                  | 6-2<br>6-2        |
| Contacting Trend Micro and TXOne                                                 | 6-3               |
| Speeding Up the Support Call                                                     | 6-4               |
| Sending Suspicious Content to Trend Micro                                        | 6-4               |
| Email Reputation Services<br>File Reputation Services<br>Web Reputation Services | 6-4<br>6-5<br>6-5 |
| Other Resources                                                                  | 6-5               |
| Download Center                                                                  | 6-5               |

### Index

| Index IN | [- | - | 1 | - |
|----------|----|---|---|---|
|----------|----|---|---|---|

This documentation introduces the main features of the product and/or provides installation instructions for a production environment. Read through the documentation before installing or using the product.

TXOne Networks always seeks to improve its documentation. If you have questions, comments, or suggestions about this or any TXOne Networks document, please contact us at <u>docs@txone-networks.com</u>.

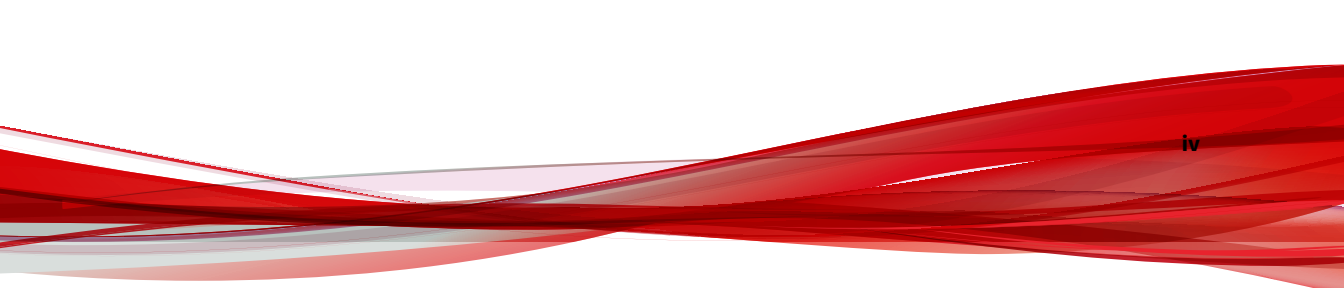

## Preface

This Installation Guide introduces TXOne StellarOne<sup>™</sup> and guides administrators through installation and deployment.

Topics in this chapter include:

- About the Documentation on page v
- Audience on page vi
- Document Conventions on page vi
- Terminology on page vii

## **About the Documentation**

TXOne StellarOne<sup>™</sup> documentation includes the following:

| DOCUMENTATION         | DESCRIPTION                                                                                                    |
|-----------------------|----------------------------------------------------------------------------------------------------|
| Readme file           | Contains a list of known issues and basic installation steps. It may<br>also contain late-breaking product information not found in the<br>other documents.                                                |
| Installation Guide    | A PDF document that discusses requirements and procedures for installing StellarOne                                                                                                    |
| Administrator's Guide | A PDF document that discusses StellarOne agent installation, getting started information, and server and agent management                                                                                  |
| Online Help           | HTML files that provide "how to's", usage advice, and field-specific information                                                                                                    |
| Knowledge Base        | An online database of problem-solving and troubleshooting<br>information. It provides the latest information about known<br>product issues. To access the Knowledge Base, go to the<br>following websites: |
|                       | https://kb.txone.com/                                                                                                    |
|                       | http://success.trendmicro.com                                                                                                    |

## Audience

vi

TXOne StellarOne<sup>™</sup> documentation is intended for administrators responsible for StellarOne management, including agent installation. These users are expected to have advanced networking and server management knowledge.

## **Document Conventions**

The documentation uses the following conventions.

| CONVENTION        | DESCRIPTION                                                                                                 |
|-------------------|----------------------------------------------------------------------------------------------------|
| UPPER CASE        | Acronyms, abbreviations, and names of certain commands and keys on the keyboard                             |
| Bold              | Menus and menu commands, command buttons, tabs, and options                                                 |
| Italics           | References to other documents                                                                               |
| Monospace         | Sample command lines, program code, web URLs, file names, and program output                                |
| Navigation > Path | The navigation path to reach a particular screen                                                            |
|                   | For example, <b>File</b> > <b>Save</b> means, click <b>File</b> and then click <b>Save</b> on the interface |
| Note              | Configuration notes                                                                                         |
| <b>Г</b> р Тір    | Recommendations or suggestions                                                                              |
| Important         | Information regarding required or default configuration settings and product limitations                    |

#### **TABLE 1. Document Conventions**

| CONVENTION | DESCRIPTION                                |
|------------|--------------------------------------------|
| WARNING!   | Critical actions and configuration options |

## Terminology

The following table provides the official terminology used throughout the TXOne StellarOne<sup>™</sup> documentation:

| TERMINOLOGY                                    | DESCRIPTION                                                                                                    |
|------------------------------------------------|----------------------------------------------------------------------------------------------------|
| server                                         | The StellarOne console server program                                                                                |
| server endpoint                                | The host where the StellarOne server is installed                                                                    |
| agents                                         | The host running the StellarProtect program                                                                          |
| managed agents<br>managed endpoints            | The hosts running the StellarProtect program that are known to the StellarOne server program                         |
| target endpoints                               | The hosts where the StellarOne managed agents will be installed                                                      |
| Administrator (or StellarOne<br>administrator) | The person managing the StellarOne server                                                                            |
| StellarOne (management)<br>console             | The user interface for configuring and managing StellarOne settings and the agents managed by StellarOne             |
| CLI                                            | Command Line Interface                                                                                               |
| license activation                             | Includes the type of StellarOne server installation and the allowed period of usage that you can use the application |

viii

| TERMINOLOGY               | DESCRIPTION                                                                                                    |
|---------------------------|----------------------------------------------------------------------------------------------------|
| agent installation folder | The folder on the host that contains the StellarProtect agent<br>files. If you accept the default settings during installation, you<br>will find the installation folder at one of the following<br>locations: |
|                           | C:\Program Files\TXOne\StellarProtect                                                                                                    |
|                           | C:\Program Files\TXOne\StellarProtect (Legacy<br>Mode)                                                                                                    |

## **Chapter 1**

1 - 1

## Introduction

This section introduces TXOne Stellar One  ${}^{\rm TM}$  and provides an overview of its features.

Topics in this chapter include:

- About TXOne Stellar on page 1-2
- Key Features and Benefits on page 1-3
- What's New on page 1-5

1-2

## **About TXOne Stellar**

TXOne Stellar provides a context-focused security solution for OT endpoints and cyber-physical systems (CPS), aiming to defend operation stability with continuous detection and response aligned to the specific requirements of the OT domain.

TXOne Stellar platform is composed of the centralized menagement console server and unified agents apt for legacy OT devices and modern cyber-physical systems.

- StellarOne<sup>™</sup>, designed to streamline administration of the agents installed on modernized systems and legacy systems, along with its intuitive centralized management, consistent policy enforcement, and action-oriented alerts that empower security teams of all sizes and skill levels to successfully mature their organization's security posture.
- StellarProtect<sup>™</sup> / StellarProtect (Legacy Mode), using the single-agent design that delivers seamless asset-centric protection and ensures coverage for modern CPS and legacy OT devices throughout their entire asset lifecycle. The lightweight unified agent simplifies security by combining CPS Detection and Response (CPSDR), threat prevention, operations lockdown, and device control.
  - CPSDR: Embodied within the advanced Operations Behavior Anomaly Detection feature, which establishes a unique baseline fingerprint of each agent-device during practicable operating states and performs fingerprint deviation analysis by means of an expansive industrial application repository and ransomware detection engine to defend against unexpected changes that may impact stability.

Moreover, TXOne Stellar brings the contextualization of security into an operation-led view to allow both the operation and security teams to achieve their goals without needing to compromise. To illustrate, if a device suddenly tried to start launching different applications, it would be blocked from doing so.

From the operation view, this may be an unplanned auto-update that, if run, would take the device offline to reboot. From a security

view, this could be an attempt to access an encryption library that is about to be used to execute ransomware. By applying the operation context, both security and operation-initiated changes can be detected, and appropriate responses are taken.

In both cases, CPSDR stopped the event before it could occur. The security team followed up and resolved the ransomware infection in a different part of the environment. The operation team scheduled the required update for during an upcoming planned maintenance window.

- Multi-Method Threat Prevention: Provides advanced threat scan on the basis of ICS root of trust and operations-focused machine learning to secure the agent-devices against known and unknown malware threats without compromising operational availability.
- Operations Lockdown: For fixed-function and devices with limited patching availability, operations lockdown enforcement prohibits unauthorized changes, including alterations to registry and function parameters.
- Trusted Peripheral Control: Unauthorized access from external sources, such as USB devices, is configurable and controlled to reduce physical access threats.

Leveraging an expansive ICS application and certificate library and exclusive ransomware detection engine, TXOne Stellar maintains CPS operational integrity through behavioral anomaly detection and eliminates configuration drift for legacy and fixed-use assets with device lockdown. Security teams can confidently deliver detection and response outcomes across the OT terrain, with TXOne Stellar effectively secure organization's security posture while maintaining its business operations stability.

## **Key Features and Benefits**

The TXOne StellarOne<sup>™</sup> management console provides following features and benefits.

#### **TABLE 1-1. Features and Benefits**

| FEATURE                                                       | Benefit                                                                                                    |
|---------------------------------------------------------------|----------------------------------------------------------------------------------------------------|
| Cyber-Physical<br>System Detection<br>and Response<br>(CPSDR) | The CPSDR requires a deep understanding of what the expected<br>behaviors for each device are. Embodied within the advanced<br>Operations Behavior Anomaly Detection feature, which primarily<br>defends against unexpected changes that may impact operational<br>stability by comparing daily operation processes and behaviors with a<br>unique baseline of each agent-device and performing comprehensive<br>behavioral analysis not only via identifying baseline deviation but also<br>using TXOne Networks' exclusive industrial application repository and<br>ransomware detection engine. |
| Dashboard                                                     | The web console dashboard provides summarized information about<br>monitored agents.<br>Administrators can check deployed agent status easily, and can                                                                                                    |
|                                                               | generate security reports (Legacy Mode only) related to specific agent activity for specified periods.                                                                                                    |
|                                                               | StellarOne allows administrators to perform the following tasks:                                                                                                    |
|                                                               | Monitor StellarProtect/StellarProtect (Legacy Mode) agent status                                                                                                    |
|                                                               | Examine connection status                                                                                                    |
|                                                               | View configurations                                                                                                    |
|                                                               | <ul> <li>Collect agent logs on-demand or by policy (Legacy Mode only)</li> </ul>                                                                                                    |
|                                                               | <ul> <li>Turn agent Application Lockdown on or off</li> </ul>                                                                                                    |
| Controlized Agent                                             | Enable or disable agent Device Control                                                                                                    |
| Management                                                    | Configure agent Maintenance Mode settings                                                                                                    |
|                                                               | Update agent components                                                                                                    |
|                                                               | Initialize the Approved List                                                                                                    |
|                                                               | Deploy agent patches                                                                                                    |
|                                                               | <ul> <li>Add trusted files and USB devices</li> </ul>                                                                                                    |
|                                                               | Export agents' information                                                                                                    |
|                                                               | <ul> <li>Import/Export agents' configuration settings or Approved List<br/>(Legacy Mode only)</li> </ul>                                                                                                    |

1-4

| FEATURE                         | BENEFIT                                                                                                    |
|---------------------------------|----------------------------------------------------------------------------------------------------|
| Centralized Event<br>Management | On endpoints protected by StellarProtect/StellarProtect (Legacy Mode)<br>agents, administrators can monitor status and events, as well as<br>respond when files are blocked from running. StellarOne provides<br>event management features that let administrators quickly know about<br>and take action on the blocked-file events. |
| Server Event<br>Auditing        | Operations performed by StellarOne web console accounts are logged.<br>StellarOne records an operating log for each account, tracking who logs<br>on, who deletes event logs, and more.                                                                                                    |

## What's New

TXOne StellarOne<sup>™</sup> 3.0 provides following new features and enhancements.

| FEATURE                                                                              | Benefit                                                                                                    |
|--------------------------------------------------------------------------------------|----------------------------------------------------------------------------------------------------|
| Cyber-Physical System<br>Detection and Response<br>(CPSDR)                           | Embodied within the advanced Operations Behavior<br>Anomaly Detection feature, which establishes a unique<br>baseline fingerprint of each agent-device during practicable<br>operating states and performs fingerprint deviation<br>analysis by means of an expansive industrial application<br>repository and exclusive ransomware detection engine to<br>defend against unexpected changes that may impact<br>stability.<br>Since every agent continuously analyzes its host device to<br>establish and maintain a unique baseline fingerprint, in<br>real-time, unexpected behaviors and deviations from this<br>fingerprint can be detected at the individual agent level and<br>then secondarily at the centralized control level to inform<br>wider instability issues and prompt preventative actions to<br>be taken. |
| Scan components displayed on<br>the General Info for<br>StellarProtect (Legacy Mode) | You can view the details of the scan components for the<br>StellarProtect (Legacy Mode) agent on the General Info<br>page now.                                                                                                    |
| Add File Information in the exported event data                                      | The exported event logs now contain the File Information details.                                                                                                    |

| TABLE 1-2. | What's | New in | TXOne | StellarOne™ | 3.0 |
|------------|--------|--------|-------|-------------|-----|
|------------|--------|--------|-------|-------------|-----|

1-5

## **Chapter 2**

2-1

## **Installation Planning**

This chapter shows how to plan for TXOne StellarOne installation.

Topics in this chapter include:

- System Requirements on page 2-2
- Hardware Requirements on page 2-2
- Planning Network Bandwidth for Agent Deployment on page 2-9
- Ports and FQDN Used on page 2-10

## **System Requirements**

TXOne StellarOne<sup>™</sup> is packaged in an Open Virtual Appliance (OVA) or Virtual Hard Disk v2 (VHDX) format. The above-mentioned package files respectively apply to different hypervisors.

#### Supported Hypervisors (OVA file)

- VMware ESXi 6.5 or above
- · VMware Workstation 16 Pro or above

#### Supported Hypervisors (VHDX file)

• Windows Server 2019, Hyper-V Manager Windows 10 or above

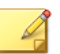

For StellarOne deployed from AMI on a AWS EC2 instance, refer to *Deciding an Instance Type for StellarOne on AWS EC2 Platform on page 2-7* for more details.

#### **Supported Browser**

Note

- Google Chrome 87 or above
- Microsoft Edge 79 or above
- Mozilla Firefox 78 or above

#### **Minimum Supported Resolution**

• 1366x768

2-2

## **Hardware Requirements**

Hardware requirements vary depending on the number of agents and logs that will be configured and retained. Please refer to the sections below for determining the optimal number of agents that your StellarOne server deployment can manage on different platforms.

#### Hardware Requirements for VMware System

See the following tables for determining the optimal number of agents that your StellarOne server deployment can manage on the VMware system.

TABLE 2-1. Sizing Table for VMware

| Max. No.<br>of Agents | MIN NO. OF<br>VCORES | Memory Size | 1ST HDD<br>Space | 2ND HDD<br>Space<br>(Recommend<br>ED) | 2ND HDD<br>Space<br>REQUIRED<br>WHEN<br>OPERATIONS<br>BEHAVIOR<br>ANOMALY<br>DETECTION<br>ENABLED |
|-----------------------|----------------------|-------------|------------------|---------------------------------------|---------------------------------------------------------------------------------------------------|
| 30,000                | 8                    | 32 GB       | 25 GB            | 100 GB                                | 475 GB                                                                                            |
| 20,000                | 8                    | 16 GB       |                  | 100 GB                                | 350 GB                                                                                            |
| 15,000                | 4                    | 16 GB       |                  | 50 GB                                 | 250 GB                                                                                            |
| 10,000                | 4                    | 16 GB       |                  | 50 GB                                 | 175 GB                                                                                            |
| 5,000                 | 4                    | 12 GB       |                  | 50 GB                                 | 125 GB                                                                                            |
| 1,000                 | 4                    | 12 GB       |                  | 50 GB                                 | 70 GB                                                                                             |
| 500                   | 4                    | 12 GB       |                  | 50 GB                                 | 60 GB                                                                                             |

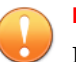

#### Important

Ensure that you meet the 2nd disk storage requirement listed above for using the advanced Operations Behavior Anomaly Detection feature in StellarOne 3.0.

The external disk space varies depending on the number of logs planned to be stored, as shown in the table below.

| No. of Logs | DISK SPACE |
|-------------|------------|
| 300,000,000 | 500 GB     |
| 180,000,000 | 300 GB     |
| 90,000,000  | 150 GB     |
| 60,000,000  | 100 GB     |
| 30,000,000  | 50GB       |

TABLE 2-2. No. of Logs versus Disk Space

To determine the ideal specifications for your exernal HDD, please refer to the following formula:

## [Output log numbers for a single agent per day] x [Log storage period in days] x [Total number of agents]

Example: External HDD size for 20,000 agents

- Output log numbers for a single agent per day: 100 events
- Log storage period in days: 30 days
- Total number of agents: 20,000 agents

#### Total number of logs:

#### 100 x 30 x 20000 = 60,000,000 Logs

In this case, it would be required to prepare 100 GB for storage space.

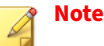

- 1. The StellarOne requires one external disk with at least 50 GB minimum space for initialization and booting process.
- 2. The external disk is used to store the system configurations and event logs. You may reuse the external disk of a terminated StellarOne instance if you want to migrate the previous configurations and logs to a new StellarOne instance.
- 3. Please also take the network bandwidth into consideration when planning for agent deployment. Refer to *Planning Network Bandwidth for Agent Deployment on page 2-9* for more details.

#### **Hardware Requirements for Hyper-V System**

See the following tables for determining the optimal number of agents that your StellarOne server deployment can manage on the Hyper-V system.

| Max. No.<br>of Agents | Min. No.<br>of CPU | Memory Size | 1ST HDD<br>Space | 2ND HDD<br>Space<br>(Recommen<br>ded) | 2ND HDD<br>SPACE<br>REQUIRED<br>WHEN<br>OPERATIONS<br>BEHAVIOR<br>ANOMALY<br>DETECTION<br>ENABLED |
|-----------------------|--------------------|-------------|------------------|---------------------------------------|---------------------------------------------------------------------------------------------------|
| 30,000                | 10                 | 24 GB       | 25 GB            | 100 GB                                | 475 GB                                                                                            |
| 20,000                | 8                  | 16 GB       |                  | 100 GB                                | 350 GB                                                                                            |
| 15,000                | 8                  | 16 GB       |                  | 50 GB                                 | 250 GB                                                                                            |
| 10,000                | 8                  | 16 GB       |                  | 50 GB                                 | 175 GB                                                                                            |
| 5,000                 | 8                  | 16 GB       |                  | 50 GB                                 | 125 GB                                                                                            |
| 1,000                 | 4                  | 16 GB       |                  | 50 GB                                 | 70 GB                                                                                             |

#### TABLE 2-3. Sizing Table for Hyper-V

| Max. No.<br>of Agents | Min. No.<br>of CPU | Memory Size | 1ST HDD<br>Space | 2ND HDD<br>Space<br>(Recommen<br>ded) | 2ND HDD<br>Space<br>Required<br>When<br>Operations<br>Behavior<br>Anomaly<br>Detection<br>ENABLED |
|-----------------------|--------------------|-------------|------------------|---------------------------------------|---------------------------------------------------------------------------------------------------|
| 500                   | 4                  | 8 GB        |                  | 50 GB                                 | 60 GB                                                                                             |

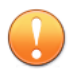

#### Important

Ensure that you meet the 2nd disk storage requirement listed above for using the advanced Operations Behavior Anomaly Detection feature in StellarOne 3.0.

#### TABLE 2-4. No. of Logs versus Disk Space

| No. of Logs | DISK SPACE |
|-------------|------------|
| 300,000,000 | 500 GB     |
| 180,000,000 | 300 GB     |
| 90,000,000  | 150 GB     |
| 60,000,000  | 100 GB     |
| 30,000,000  | 50GB       |

2-6

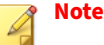

- 1. The StellarOne requires one external disk with at least 50 GB minimum space for initialization and booting process.
- 2. The external disk is used to store the system configurations and event logs. You may reuse the external disk of a terminated StellarOne instance if you want to migrate the previous configurations and logs to a new StellarOne instance.
- 3. Please also take the network bandwidth into consideration when planning for agent deployment. Refer to *Planning Network Bandwidth for Agent Deployment on page 2-9* for more details.

#### Deciding an Instance Type for StellarOne on AWS EC2 Platform

Refer to the tables below for determining the optimal number of agents that your StellarOne server deployment can manage on the AWS EC2 platform.

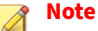

Please refer to <u>Amazon EC2 Instance Types</u> for specifications of the instance types.

#### TABLE 2-5. Sizing Table for AWS EC2

| Max. No.<br>of Agents | Min. No.<br>of CPU | Memory Size | 1ST HDD<br>Space | 2ND HDD<br>Space<br>(Recommen<br>ded) | 2ND HDD<br>SPACE<br>REQUIRED<br>WHEN<br>OPERATIONS<br>BEHAVIOR<br>ANOMALY<br>DETECTION<br>ENABLED |
|-----------------------|--------------------|-------------|------------------|---------------------------------------|---------------------------------------------------------------------------------------------------|
| 30,000                | 10                 | 24 GB       | 25 GB            | 100 GB                                | 475 GB                                                                                            |
| 20,000                | 8                  | 16 GB       |                  | 100 GB                                | 350 GB                                                                                            |

2-7

| Max. No.<br>of Agents | Min. No.<br>of CPU | Memory Size | 1ST HDD<br>Space | 2ND HDD<br>Space<br>(Recommen<br>ded) | 2ND HDD<br>Space<br>Required<br>When<br>Operations<br>Behavior<br>Anomaly<br>Detection<br>ENABLED |
|-----------------------|--------------------|-------------|------------------|---------------------------------------|---------------------------------------------------------------------------------------------------|
| 15,000                | 8                  | 16 GB       |                  | 50 GB                                 | 250 GB                                                                                            |
| 10,000                | 8                  | 16 GB       |                  | 50 GB                                 | 175 GB                                                                                            |
| 5,000                 | 8                  | 16 GB       |                  | 50 GB                                 | 125 GB                                                                                            |
| 1,000                 | 4                  | 16 GB       |                  | 50 GB                                 | 70 GB                                                                                             |
| 500                   | 4                  | 8 GB        |                  | 50 GB                                 | 60 GB                                                                                             |

#### TABLE 2-6. No. of Logs versus Disk Space

| No. of Logs | DISK SPACE |
|-------------|------------|
| 300,000,000 | 500 GB     |
| 180,000,000 | 300 GB     |
| 90,000,000  | 150 GB     |
| 60,000,000  | 100 GB     |
| 30,000,000  | 50GB       |

<u>2-8</u>

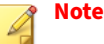

- 1. The StellarOne requires one external disk with at least 50 GB minimum space for initialization and booting process.
- 2. The external disk is used to store the system configurations and event logs. You may reuse the external disk of a terminated StellarOne instance if you want to migrate the previous configurations and logs to a new StellarOne instance.
- 3. Please also take the network bandwidth into consideration when planning for agent deployment. Refer to *Planning Network Bandwidth for Agent Deployment on page 2-9* for more details.

### Planning Network Bandwidth for Agent Deployment

Please take network bandwidth into consideration when planning for agent deployment. See below as an example of calculating the bandwidth required to support the number of agents planned to deploy.

#### **Basic concept:**

Total available bandwitdth / Deployment task size = How many agents can be deployed at one task

Currently, there are 3 types of StellarOne deployment tasks:

- Incremental Pattern Update: works for agent pattern version no less than server version for two weeks, which requires about less than 5 MB
- Full Pattern Update: works for agent pattern version that's already exceeded two-week duration compared to server/update source, which requires about 80 MB
- Agent Remote Patch: update with the remote agent deployment upgrade package, which requires about 70 MB

The following tables illustrate the number of agents to be deployed on condition that the deployment takes 5 minutes and requires 50% of network

bandwidth, as well as the recommended policy refresh interval regarding the number of agents managed.

| TABLE 2-7. | Agent I | Deploy | ment Plan |
|------------|---------|--------|-----------|
|------------|---------|--------|-----------|

| TOTAL                                 | No. of Agents Deployed |          |           |         |  |
|---------------------------------------|------------------------|----------|-----------|---------|--|
| BANDWIDTH<br>/<br>DEPLOYMEN<br>T TASK | 10 MBPS                | 100 MBPS | 1000 MBPS | 10 GBPS |  |
| Incremental<br>Pattern<br>Update      | 38                     | 375      | 3750      | 37500   |  |
| Full Pattern<br>Update                | 2                      | 23       | 234       | 2344    |  |
| Agent<br>Remote<br>Patch              | 3                      | 27       | 268       | 2679    |  |

#### TABLE 2-8. Policy Refresh Interval vs No. of Agents Managed

| POLICY REFRESH INTERVAL | NO. OF AGENTS MANAGED |
|-------------------------|-----------------------|
| 5 minutes               | 5000                  |
| 10 minutes              | 10000                 |
| 20 minutes              | 20000                 |
| 60 minutes              | 60000                 |

## **Ports and FQDN Used**

The following table shows the ports used by the StellarOne server. Please keep them opened in your firewall settings for StellarOne's use.

| FROM                            | То                              | Open Port          | FQDN                                                                                   | FUNCTION                                                                                                    |
|---------------------------------|---------------------------------|--------------------|----------------------------------------------------------------------------------------|----------------------------------------------------------------------------------------------------|
| StellarProtect                  | StellarOne                      | 9443, 8000,<br>443 | -                                                                                      | StellarOne's<br>listening port<br>for<br>StellarProtect                                                        |
| StellarProtect<br>(Legacy Mode) | StellarOne                      | 8000, 443          | -                                                                                      | StellarOne's<br>listening port<br>for<br>StellarProtect<br>(Legacy Mode)                                       |
| StellarOne                      | StellarProtect                  | 14336              | -                                                                                      | StellarProtect's listening port                                                                                |
| StellarOne                      | StellarProtect<br>(Legacy Mode) | 14336              | -                                                                                      | StellarProtect<br>(Legacy Mode)'s<br>listening port                                                            |
| StellarOne                      | License (PR)<br>Server          | 443                | odc.cs.txone-<br>networks.com                                                          | StellarOne<br>connects to<br>global server<br>port for license<br>verification and<br>renewal<br>through HTTPS |
| Browser                         | StellarOne Web                  | 443                | -                                                                                      | StellarOne's<br>listening port<br>for web access<br>through HTTPS                                              |
| StellarOne                      | Active Update<br>Server         | 443                | https://<br>ttau.cs.txone.com/<br>protect<br>https://<br>ttau.cs.txone.com/<br>enforce | StellarOne<br>connects to<br>global server<br>port for the<br>Stellar Active<br>Update through<br>HTTPs        |

#### TABLE 2-9. Ports and FQDN Used

2-11

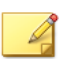

Note

The following ports are reserved for StellarOne private service usage and are not allowed to use for other purposes.

|  | TABLE 2- | 10. Ste | llarOne ( | Occupie | ed Ports |
|--|----------|---------|-----------|---------|----------|
|--|----------|---------|-----------|---------|----------|

| STELLARONE OCCUPIED PORT                  | Port       |
|-------------------------------------------|------------|
| StellarProtect (Legacy Mode) Default Port | 8000       |
| StellarProtect Default Port               | 9443, 8000 |
| SSH                                       | 22         |
| NTP                                       | 123        |
| Web                                       | 443        |
| StellarOne Internal Service               | 25         |
|                                           | 7590       |
|                                           | 8888       |
|                                           | 8889       |
|                                           | 8999       |
|                                           | 9091       |

## **Supported Agent Versions**

The following table indicates the StellarOne supported agent versions.

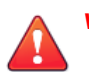

#### WARNING!

- Before upgrading, please check the table below to identify the StellarOne supported agent versions.
- Please upgrade the StellarOne server first before you upgrade the agents.

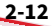

| SERVER VERSION | Agents Version           |                                 |                          |  |
|----------------|--------------------------|---------------------------------|--------------------------|--|
| STELLARONE     | STELLARPROTECT           | StellarProtect<br>(Legacy Mode) | STELLARENFORCE           |  |
| 3.0            | 3.0 and earlier versions | 3.0 and earlier versions        | N/A                      |  |
| 2.2            | 2.2 and earlier versions | 1.5 and earlier versions        | N/A                      |  |
| 2.1            | 2.1and earlier versions  | 1.4 and earlier versions        | N/A                      |  |
| 2.0            | 2.0 and earlier versions | 1.3 and earlier versions        | 1.3 and earlier versions |  |
| 1.2            | 1.2 and earlier versions | N/A                             | 1.2 and earlier versions |  |
| 1.1            | 1.1 and earlier version  | N/A                             | 1.1 and earlier version  |  |
| 1.0            | 1.0                      | N/A                             | 1.0                      |  |

#### **TABLE 2-11. Supported Agent Version**

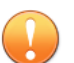

#### Important

Please try to keep or upgrade the managed agents in or to the corresponding StellarOne major release version as indicated in the table above. Though StellarOne provides backward compatibility to support agents with earlier version, new features or enhanced functionality should not be applicable on some agents with earlier versions.

#### Note

The StellarEnforce was renamed StellarProtect (Legacy Mode) upon the release of version 1.3.

## **Chapter 3**

2-1

## Installation

This chapter guides you through TXOne StellarOne installation. StellarOne is packaged in an Open Virtual Appliance (OVA) or Virtual Hard Disk v2 (VHDX) format and supports 4 types of platforms: VMware ESXi, VMware Workstation, Windows Hyper-V systems, and AWS EC2.

Topics in this chapter include:

- StellarOne Installation Flow on page 3-2
- StellarOne Onboarding to VMware ESXi on page 3-2
- StellarOne Onboarding to Windows Hyper-V on page 3-12
- StellarOne Onboarding to AWS EC2 on page 3-29
- Opening StellarOne Management Console on page 3-43

## **StellarOne Installation Flow**

Installing StellarOne web console requires performing the following steps:

#### Procedure

- 1. Deploy a StellarOne instance on VMware ESXi or Workstation, Windows Hyper-V, or AWS EC2 platform.
- **2.** Add an external hard disk with at least 50 GB of space to the StellarOne instance.
- 3. Log on StellarOne web console to set up the administrator's account.
- **4.** Log on StellarOne web console to activate the product license and set time properties.
- 5. Configure settings such as IP address and communication ports.

## StellarOne Onboarding to VMware ESXi

This section describes how to deploy StellarOne to a VMware ESXi system.

#### **Prerequisites**

3-2

- The OVA packages provided by TXOne must be available and accessible to VMwareESXi.
- VMware ESXi 6.5 or above is required.
- The necessary networks have been properly created for ESXi.
- An external disk with at least 50 GB.

#### Deploying StellarOne on the VMware ESXi

The following section describes the procedures of deploying StellarOne from an OVA file to the VMware ESXi system.

#### Procedure

- 1. Log into the VMware vSphere web client.
- 2. Under Navigator, click Host > Create/Register VM.

| Navigator | localhost.localdomain                     |                                                                                                    |                                                                                 |                                                                                                    |
|-----------|-------------------------------------------|----------------------------------------------------------------------------------------------------|---------------------------------------------------------------------------------|----------------------------------------------------------------------------------------------------|
| Manage    | Get vCenter Server                        | 1 Create/Register VM 🛛 🔂 Shut down                                                                      | Reboot   C                                                                      | Refresh                                                                                                    |
|           | S Iocalm<br>Version:<br>State:<br>Uptime: | ost. Jocaldomain<br>6.5.0 (Build 4564106)<br>Normal (not connected to any vCenter Server)<br>10.23 days | CPU<br>USED: 11.1 GHz<br>MEMORY<br>USED: 19.48 GB<br>STORAGE<br>USED: 308.34 GB | FREE: 2.5 GHz<br>82%<br>CAPACITY: 13.6 GHz<br>FREE: 12.35 GB<br>61%<br>CAPACITY: 31.83 GB<br>FREE: 149.91 GB<br>67%<br>CAPACITY: 458.25 GB |

#### **FIGURE 3-1.** Navigator

3. In Select creation type, select Deploy a virtual machine from an OVF or OVA file and click Next.

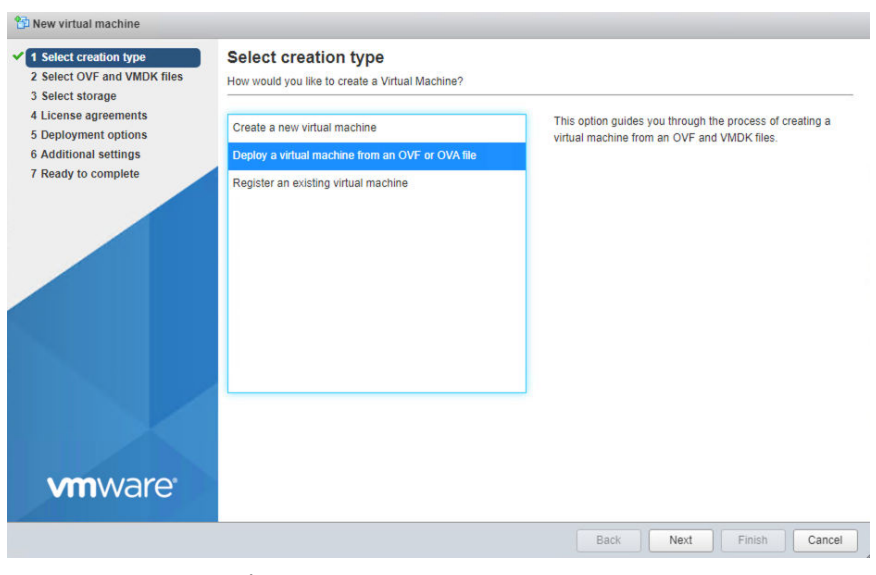

#### FIGURE 3-2. Select creation type

**4.** Specify a name for your new StellarOne instance and select the StellarOne disk image to upload.

| 🔁 New virtual machine - StellarOne                                                                                                    |                                                                                                    |
|----------------------------------------------------------------------------------------------------|----------------------------------------------------------------------------------------------------|
| <ul> <li>1 Select creation type</li> <li>2 Select OVF and VMDK files</li> <li>3 Select storage</li> <li>4 License agreements</li> <li>5 Deployment options</li> <li>6 Additional settings</li> <li>7 Ready to complete</li> </ul> | Select OVF and VMDK files Select the OVF and VMDK files or OVA for the VM you would like to deploy Enter a name for the virtual machine. StellarOne Name of the StellarOne Instance Virtual machine names can contain up to 80 characters and they must be unique within each ESX instance. |
|                                                                                                    | ×                                                                                                    |
| <b>vm</b> ware <sup>-</sup>                                                                                                    |                                                                                                    |
|                                                                                                    | Back Next Finish Cancel                                                                                                    |

FIGURE 3-3. Select OVF and VMDK files

3-4

5. Choose a strorage location for the StellarOne instance and click **Next**.
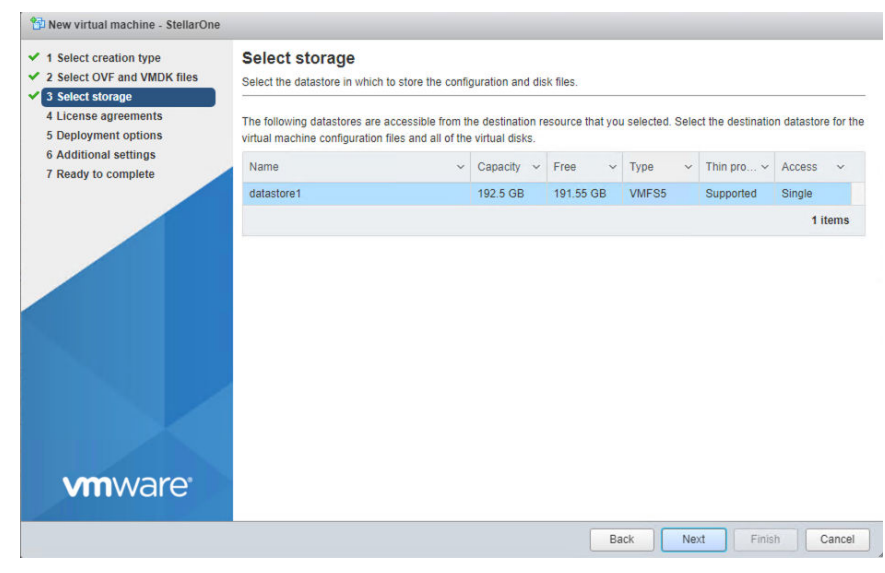

#### FIGURE 3-4. Select storage

6. Select deployment options and click Next.

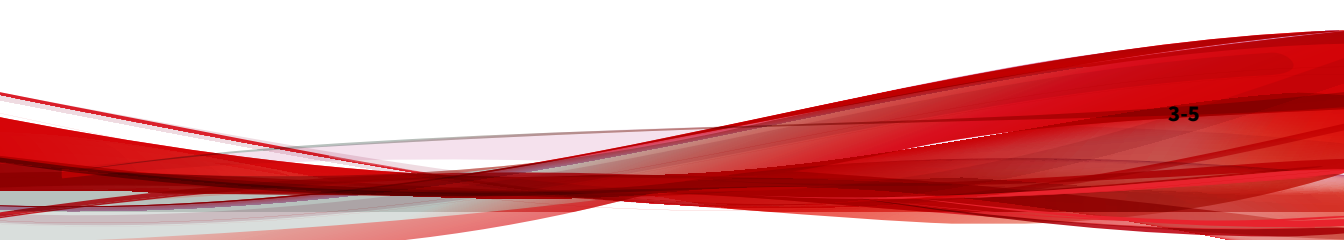

| 1 Select creation type                          | Deployment options        |      |            |  |  |   |  |
|-------------------------------------------------|---------------------------|------|------------|--|--|---|--|
| 2 Select OVF and VMDK files<br>3 Select storage | Select deployment options |      |            |  |  |   |  |
| 4 Deployment options<br>5 Ready to complete     | Network mappings          | NAT  | VM Network |  |  | • |  |
|                                                 | Disk provisioning         | 🖲 Th | n O Thick  |  |  |   |  |
|                                                 |                           |      |            |  |  |   |  |
|                                                 |                           |      |            |  |  |   |  |
|                                                 |                           |      |            |  |  |   |  |
|                                                 |                           |      |            |  |  |   |  |
|                                                 |                           |      |            |  |  |   |  |
|                                                 |                           |      |            |  |  |   |  |
|                                                 |                           |      |            |  |  |   |  |
|                                                 |                           |      |            |  |  |   |  |
|                                                 |                           |      |            |  |  |   |  |

FIGURE 3-5. Deployment options

3-6

7. When you see **Ready to complete**, click **Finish** to start the deployment.

| 2 Select OVF and VMDK files | Ready to complete<br>Review your settings selection b | efore finishing the wizard                   |
|-----------------------------|-------------------------------------------------------|----------------------------------------------|
| 4 Deployment options        | Product                                               | Unknown                                      |
| 5 Ready to complete         | VM Name                                               | StellarOne                                   |
|                             | Disks                                                 | instance.vmdk                                |
|                             | Datastore                                             | datastore1                                   |
|                             | Provisioning type                                     | Thin                                         |
|                             | Network mappings                                      | NAT: VM Network                              |
|                             | Guest OS Name                                         | Debian_64                                    |
|                             |                                                       |                                              |
|                             | Do not refresh y                                      | our browser while this VM is being deployed. |

FIGURE 3-6. Ready to complete

- 8. Under the **Recent Tasks** pane, you will see a progress bar indicating the StellarOne image is being uploaded. Please wait until the upload is finished.
- **9.** Add an external disk with at least 50 GB of capacity to the StellarOne instance.
  - **a.** Close the StellarOne instance if it is open.
  - **b.** The external disk capacity is determined by the number of logs to be stored, as shown in the table below.

| No. of Logs | DISK CAPACITY |
|-------------|---------------|
| 90,000,000  | 150 GB        |
| 60,000,000  | 100 GB        |
| 30,000,000  | 50 GB         |

To determine the ideal specifications for your external HDD, refer to the following formula:

## [Output log numbers for a singel agent per day] x [Log storage period in days] x [Total number of agents]

For example, to calcuate the external HDD capacity required for 20,000 agents on the assumption that:

- Output log number for a single agent per day: 100 events
- Log storage period in days: 30 days
- Total number of agents: 20,000 agents

The total number of logs: 100 x 30 x 20,000 = 60,000,000 logs

In this case, it is requred to prepare an external disk with capacity of 100 GB for storage space.

c. Follow the procedures to add the external disk: Actions > Edit settings > Add hard disk > New hard disk

| Virtual Hardware VM Options | )                 |                 |           |   |
|-----------------------------|-------------------|-----------------|-----------|---|
| 🔜 Add hard disk 🛤 Add netwo | rk adapter 🛛 🔚 Ad | dd other device |           |   |
| New hard disk               | 1 1               | 0               |           |   |
| Existing hard disk          |                   |                 |           |   |
| * and memory                | 16384             | MB 🔻            |           |   |
| Hard disk 1                 | 25                | GB 🔻            |           | C |
| SCSI Controller 0           | LSI Logic         | Parallel        | •         | C |
| Network Adapter 1           | VM Netwo          | rk              | ▼ Connect | ¢ |
| Video Card                  | Specify cu        | stom settinas   | •         |   |

Save Cancel

#### FIGURE 3-7. Edit settings - New hard disk

d. Set the new hard disk space to 50 GB.

| CPU               | 1 •        | 0              |            |                  |   |
|-------------------|------------|----------------|------------|------------------|---|
| Memory            | 16384      | MB             | •          |                  |   |
| Hard disk 1       | 25         | GB             | •          |                  | 6 |
| Rew Hard disk     | 50         | GB             | ▼ —→ Add a | an external disk | ¢ |
| SCSI Controller 0 | LSI Logic  | Parallel       |            | •                | C |
| Network Adapter 1 | VM Netwo   | ork            |            | ▼ Connect        | C |
| Video Card        | Specify cu | istom settings |            | •                |   |

#### FIGURE 3-8. Edit settings - New hard disk capacity

- **a.** If you need to increase the number of logs StellarOne can store, follow the procedures.
  - 1. Shut down StellarOne
  - 2. Increase the external disk capacity to fit the maximum log requirements
  - 3. Restart the StellarOne instance. After that, the storage space available for StellarOne log files will be expanded.
- **b.** If you wan to migrate the existing StellarOne settings to the newly launched virtual machine, see *System Migration on page 5-4*.

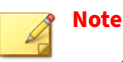

- a. StellarOne requires one external disk with minimum capacity of 50GB; otherwise, StellarOne will not finish initialization and will not complete the boot process.
- b. The external disk is used to store the system configurations and event logs. You may attach the external disk of a terminated StellarOne instance here instead of adding a new disk if you want to migrate the previous configurations and logs to a new instance.
- **10.** Turn on the virtual machine.

| 🗹. 🗄 StellarOne |           | Norma           | 24.16 GB                           |
|-----------------|-----------|-----------------|------------------------------------|
| Quick filters   | ٠         | Make sure the   | StellarOne instance is booted      |
|                 | StellarO  | ne              | a                                  |
|                 | Guest OS  |                 | Other (32-bit)                     |
|                 | Compatib  | ility           | ESXi 6.0 and later (VM version 11) |
|                 | VMware T  | ools            | No                                 |
|                 | CPUs      |                 | 8                                  |
|                 | Memory    |                 | 16 GB                              |
|                 | Click the | e window to loc | in the vShell of StellarOne        |

FIGURE 3-9. VM turned on

- **11.** (Optional) Adjust your StellarOne instance to use the proper resource configurations based on the default setting of 8 CPU cores and 16 GB Memory.
  - **a.** Shut down the StellarOne instance and click **Actions** > **Edit settings**. The **Edit settings** window appears.
  - **b.** Configure the number of CPU cores.

| Firtual Hardware VM Options  |                    |                  |                         |             |
|------------------------------|--------------------|------------------|-------------------------|-------------|
| 🔜 Add hard disk 🛛 🛤 Add netw | ork adapter 🛛 📒 Ad | d other device   |                         |             |
| CPU                          | 8 🔻                | Select the CPU i | tem to customize the nu | mber of CPU |
| Memory                       | 16384              | мв 🔻             |                         |             |
| Hard disk 1                  | 25                 | GB 🔻             |                         | 0           |
| Hard disk 2                  | 50                 | GB 🔻             |                         | 0           |
| SCSI Controller 0            | LSI Logic F        | Parallel         | •                       | 0           |
| Network Adapter 1            | VM Netwo           | rk               | ▼ Connect               | 0           |
| Video Card                   | Specify cu         | stom settings    | •                       |             |

FIGURE 3-10. Select number of CPU

**c.** Configure the amount of Memory.

| Add hard disk 🛤 Add netwo | rk adapter 🛛 💻 Ad | dd other device |                                                     |                                             |
|---------------------------|-------------------|-----------------|-----------------------------------------------------|---------------------------------------------|
| CPU                       | 8 •               | 0               |                                                     |                                             |
| Memory                    | 16384             | MB              | Select the Memory item a of memory allocated to the | nd adjust the amoun<br>e StellarOne instanc |
| ▶ 🛄 Hard disk 1           | 25                | GB              | •                                                   | ۵                                           |
| Hard disk 2               | 50                | GB              | •                                                   | 0                                           |
| SCSI Controller 0         | LSI Logic         | Parallel        |                                                     | 0                                           |
| Network Adapter 1         | VM Netwo          | ork             | ▼ Sonnect                                           | 0                                           |
| Video Card                | Specify cu        | istom settings  | •                                                   |                                             |

FIGURE 3-11. Configure Memory

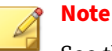

See the *Hardware Requirements for VMware System on page 2-3* for the CPU and memory requirements for agent deployment and corresponding StellarOne configuration and resource allocation.

**d.** Boot the StellarOne instance.

# **StellarOne Onboarding to Windows Hyper-V**

This section describes how to deploy StellarOne to the Windows Hyper-V system.

# **Prerequisites**

- The VHDX packages provided by TXOne must be available and accessible to Windows Hyper-V.
- Windows Server 2019, Hyper-V Manager Windows 10 or above.
- The necessary networks have been properly created for Windows Hyper-V.
- An external disk with at least 50 GB.

# **Deploying StellarOne to a Hyper-V System**

The following section describes the procedures of deploying StellarOne from a VHDX File to a Hyper-V system.

#### Procedure

1. Launch Hyper-V Manager

| Hyper-V Manager |                                                                                                    | -               | × c      |
|-----------------|----------------------------------------------------------------------------------------------------|-----------------|----------|
| 🗢 🔿 🚾 🖬 📩       |                                                                                                    |                 |          |
| Hyper-V Manager | Hyper-V Manager provides the tools and information you can use to manage a vitualization server.                                                                                                    | Actions         |          |
|                 |                                                                                                    | Hyper-V Manager | <b>*</b> |
|                 | Introduction                                                                                                    | View            | •        |
|                 | A virtualization server is a physical computer that provides the resources required to run virtual machines. You can use Hyper-V Manager to create, configure, and manage the virtual machines on a virtualization server.       | Help            |          |
|                 | You can use what insphrens to un offerent wolkloads. Each virtual nuclines curs in an isolated execution environment, which gives you the finability to un offerent operating systems and applications on one physical computer. |                 |          |
|                 |                                                                                                    |                 |          |

FIGURE 3-12. Hyper-V Manager

- 2. Under Actions, click New > Virtual Machine.
- 3. The New Virtual Machine Wizard appears, click Next.

| Before You Begin                                                                                                    | This wizard helps you create a virtual machine. You can use virtual machines in place of physical                                                                                                    |
|----------------------------------------------------------------------------------------------------|----------------------------------------------------------------------------------------------------|
| Specify Name and Location<br>Specify Generation<br>Assign Memory<br>Configure Networking<br>Connect Virtual Hard Disk<br>Installation Options<br>Summary | computers for a variety of uses. Fou can use this wizard to configure the virtual machine how, and<br>you can change the configuration later using Hyper-V Manager.<br>To create a virtual machine, do one of the following:<br>• Click Finish to create a virtual machine that is configured with default values.<br>• Click Next to create a virtual machine with a custom configuration. |
|                                                                                                    | Do not show this page again                                                                                                    |

FIGURE 3-13. New Virtual Machine Wizard: Before You Begin

**4.** In **Specify Name and Location**, type a name for your new virtual machine and click **Next**.

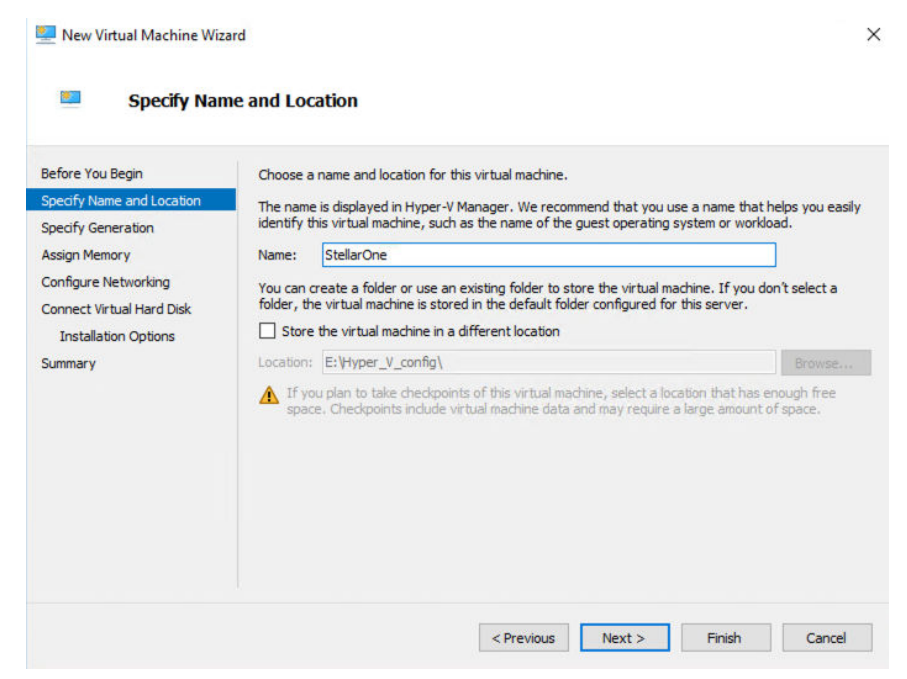

FIGURE 3-14. New Virtual Machine Wizard: Specify Name and Location

5. In Specify Generation, select Generation 1.

| 🖳 New Virtual Machine Wiz                                                                                                    | ard >                                                                                                    |
|----------------------------------------------------------------------------------------------------|----------------------------------------------------------------------------------------------------|
| 💴 Specify Gen                                                                                                    | eration                                                                                                    |
| Before You Begin<br>Specify Name and Location<br>Specify Generation<br>Assign Memory<br>Configure Networking<br>Connect Virtual Hard Disk<br>Installation Options<br>Summary | <ul> <li>Choose the generation of this virtual machine.</li> <li>Generation 1 This virtual machine generation supports 32-bit and 64-bit guest operating systems and provides virtual hardware which has been available in all previous versions of Hyper-V. Generation 2 This virtual machine generation provides support for newer virtualization features, has UEFI-based firmware, and requires a supported 64-bit guest operating system. Image: Once a virtual machine has been created, you cannot change its generation. More about virtual machine generation support</li></ul> |
|                                                                                                    | < Previous Next > Finish Cancel                                                                                                    |

FIGURE 3-15. New Virtual Machine Wizard: Specify Generation

6. In Assign Memory, allocate memory for the new virtual machine and click Next.

| Before You Begin<br>Specify Name and Location<br>Specify Generation<br>Assign Memory<br>Configure Networking<br>Connect Virtual Hard Disk<br>Installation Options<br>Summary | Specify the amoun<br>MB through 12582<br>recommended for 1<br>Startup memory:<br>Use Dynamic M<br>When you dee<br>use the virtua | t of memory y<br>12 MB. To in<br>the operating<br>16384 Memory for th<br>ide how muc<br>machine an | to allocate to thin<br>prove performa<br>system.<br>IB<br>is virtual machin<br>h memory to ass<br>d the operating s | s virtual n<br>nce, sper<br>e.<br>sign to a v<br>system th | nachine. You<br>cify more thar<br>/irtual machini<br>at it will run. | can specify an an<br>the minimum am<br>a, consider how y | rount from 32 |
|----------------------------------------------------------------------------------------------------|----------------------------------------------------------------------------------------------------|----------------------------------------------------------------------------------------------------|----------------------------------------------------------------------------------------------------|------------------------------------------------------------|----------------------------------------------------------------------|----------------------------------------------------------|---------------|
|----------------------------------------------------------------------------------------------------|----------------------------------------------------------------------------------------------------|----------------------------------------------------------------------------------------------------|----------------------------------------------------------------------------------------------------|------------------------------------------------------------|----------------------------------------------------------------------|----------------------------------------------------------|---------------|

FIGURE 3-16. Assign Memory for Virtual Machine

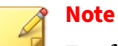

# lor furth or aga

For further agent deployment and configurations, it is recommended to at least meet the hardware requirements: 8 CPU cores and 16 GB Memory.

7. Configure the network settings for the new virtual machine, and then click **Next**.

| Each new virtual m<br>virtual switch, or it | achine includes<br>can remain dis                                                           | s a network adapt<br>connected.                                                                                                    | er. You can conf                                                                                                    | igure the network a                                                                                                    | adapter to us                                                                                                    |
|---------------------------------------------|---------------------------------------------------------------------------------------------|----------------------------------------------------------------------------------------------------|----------------------------------------------------------------------------------------------------|----------------------------------------------------------------------------------------------------|----------------------------------------------------------------------------------------------------|
| Connection: Inte                            | nal-Switch                                                                                  |                                                                                                    |                                                                                                    |                                                                                                    | ~                                                                                                    |
| Not                                         | Connected                                                                                   | -hit Maturali Car                                                                                                    |                                                                                                    | of Costale                                                                                                    |                                                                                                    |
| Inter                                       | nal-Switch                                                                                  | abit NetWork Con                                                                                                    | necuon #2 - virt                                                                                                    | ual Switch                                                                                                    |                                                                                                    |
|                                             |                                                                                             |                                                                                                    |                                                                                                    |                                                                                                    |                                                                                                    |
|                                             |                                                                                             |                                                                                                    |                                                                                                    |                                                                                                    |                                                                                                    |
|                                             |                                                                                             |                                                                                                    |                                                                                                    |                                                                                                    |                                                                                                    |
|                                             |                                                                                             |                                                                                                    |                                                                                                    |                                                                                                    |                                                                                                    |
|                                             |                                                                                             |                                                                                                    |                                                                                                    |                                                                                                    |                                                                                                    |
|                                             |                                                                                             |                                                                                                    |                                                                                                    |                                                                                                    |                                                                                                    |
|                                             |                                                                                             |                                                                                                    |                                                                                                    |                                                                                                    |                                                                                                    |
|                                             |                                                                                             |                                                                                                    |                                                                                                    |                                                                                                    |                                                                                                    |
|                                             | Each new virtual m<br>virtual switch, or it<br>Connection: Inter<br>Not (<br>Inter<br>Inter | Each new virtual machine include:<br>virtual switch, or it can remain dis<br>Connection: Internal-Switch<br>Not Connected<br>Inte(R) 82574. Gir<br>Internal-Switch | Each new virtual machine includes a network adapt<br>virtual switch, or it can remain disconnected.<br>Connection: Internal-Switch<br>Not Connected<br>Inte(R) 82574. Gigabit Network Con<br>Internal-Switch | Each new virtual machine includes a network adapter. You can conf<br>virtual switch, or it can remain disconnected.<br>Connection:<br>Internal-Switch<br>Not Connected<br>Intel(R) 82574. Gigabit Network Connection #2 - Virt<br>Internal-Switch | Each new virtual machine includes a network adapter. You can configure the network a<br>virtual switch, or it can remain disconnected.<br>Connection:<br>Internal-Switch<br>Not Connected<br>Intel(R) 82574. Ggabit Network Connection #2 - Virtual Switch<br>Internal-Switch |

FIGURE 3-17. Configure Networking for Virtual Machine

8. Select a virtual hard disk (the StellarOne .vhdx file) and click Next.

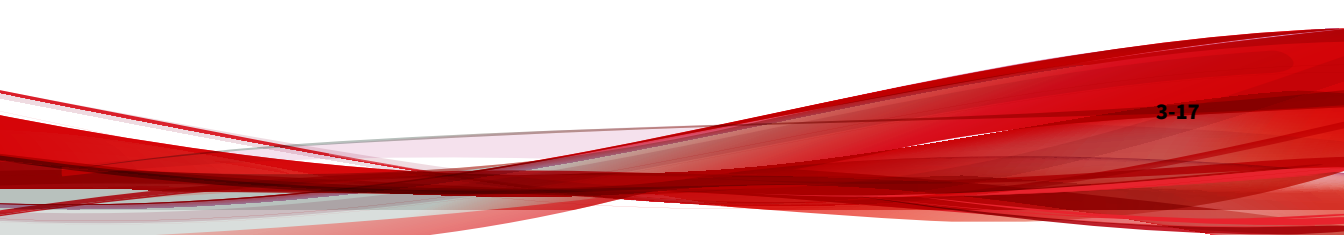

| efore You Begin<br>pecify Name and Location<br>pecify Generation<br>ussign Memory | A virtual machine<br>storage now or o<br>O Create a virt<br>Use this optic | e requires storage so that you can install an operating s<br>configure it later by modifying the virtual machine's proj<br>ual hard disk<br>on to create a VHDX dynamically expanding virtual hard | system. You can specify the<br>perties.<br>d disk. |
|-----------------------------------------------------------------------------------|----------------------------------------------------------------------------|----------------------------------------------------------------------------------------------------|----------------------------------------------------|
| Configure Networking                                                              | Name:                                                                      | StellarOne.vhdx                                                                                                    |                                                    |
| onnect Virtual Hard Disk                                                          | Location:                                                                  | E:\Hyper_V_disk\                                                                                                    | Browse                                             |
| ummary                                                                            | Size:                                                                      | 127 GB (Maximum: 64 TB)                                                                                                    |                                                    |
|                                                                                   | Use an existi<br>Use this optic                                            | ng virtual hard disk<br>on to attach an existing virtual hard disk, either VHD or                                                                                                    | VHDX format.                                       |
|                                                                                   | Location:                                                                  | E:\StellarOne_image\3.0.1161.vhdx                                                                                                    | Browse                                             |
|                                                                                   | O Attach a virt                                                            | ual hard disk later                                                                                                    |                                                    |

FIGURE 3-18. Connect Virtual Hard Disk

9. Check your settings and click **Finish**.

| Before You Begin<br>Specify Name and Location                                            | You have successfully completed the New Virtual Machine Wizard. You are about to create<br>following virtual machine.                            | e the |
|------------------------------------------------------------------------------------------|----------------------------------------------------------------------------------------------------|-------|
| Specify Generation<br>Assign Memory<br>Configure Networking<br>Connect Virtual Hard Disk | Name:         StellarOne           Generation:         Generation 1           Memory:         8192 MB           Network:         Internal-Switch |       |
| Summary                                                                                  | Hard Disk: E:\StellarOne_image\3.0.1161.vhdx (VHDX, dynamically expanding)                                                                       |       |
|                                                                                          | To create the virtual machine and close the wizard, click Finish.                                                                                |       |

FIGURE 3-19. Completing the New VM Wizard

10. Add a new disk for the StellarOne virtual machine.

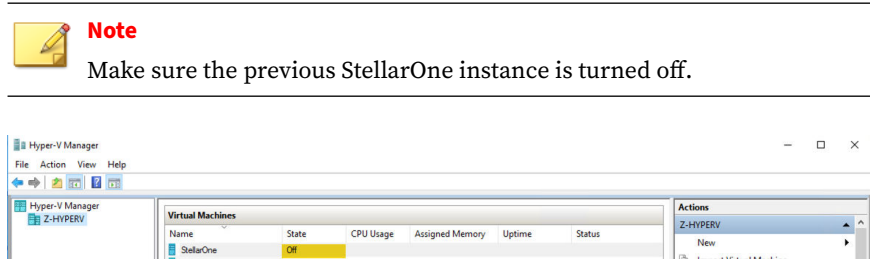

FIGURE 3-20. State of StellarOne instance is off

**a.** Select the StellarOne virtual machine and right click to select **Settings** from the context menu.

b. Select Hard Drive from the IDE Contoller 0 item and click Add.

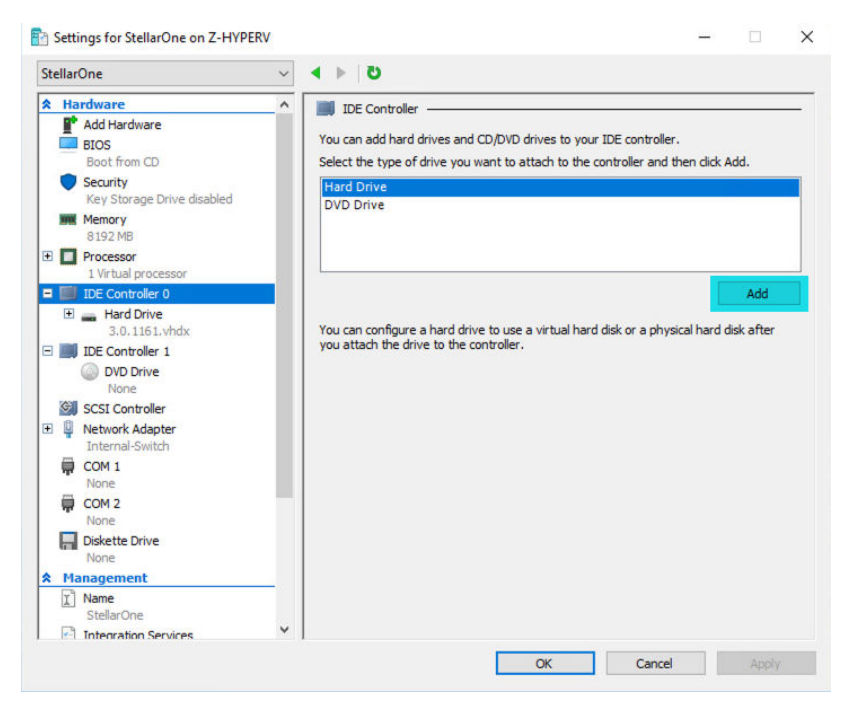

FIGURE 3-21. Settings for StellarOne - 1

c. Click New.

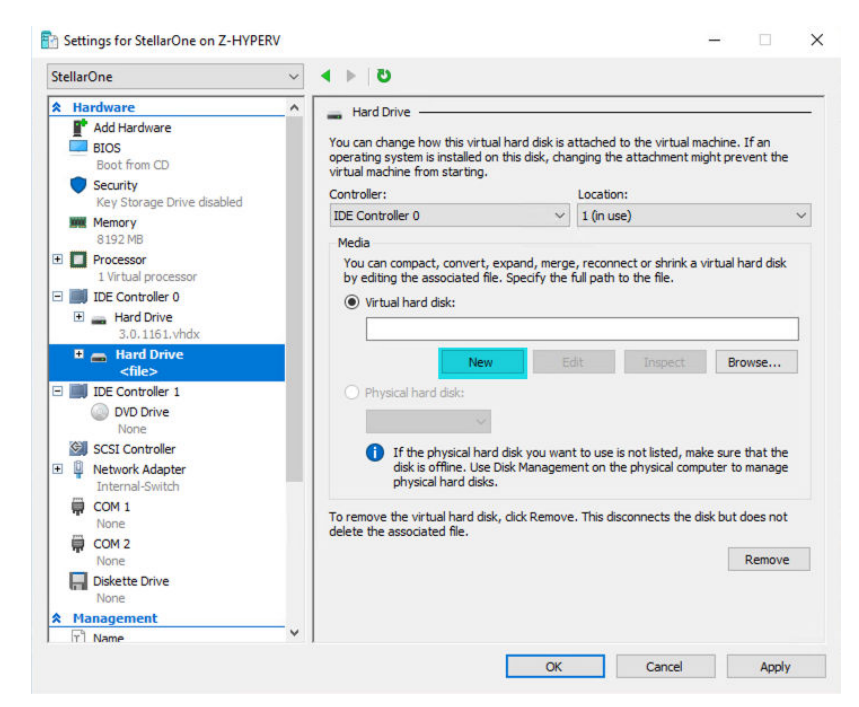

FIGURE 3-22. Settings for StellarOne - 2

- d. The New Virtual Hard Disk Wizard appears. Click Next.
- e. In Choose Disk Format, select VHDX as the disk format and click Next.

| <ul> <li>New Virtual Hard Disk Wi</li> <li>Choose Disk</li> </ul>                                                    | card<br>k Format                                                                                                    |
|----------------------------------------------------------------------------------------------------|----------------------------------------------------------------------------------------------------|
| Before You Begin<br>Choose Disk Format<br>Choose Disk Type<br>Specify Name and Location<br>Configure Disk<br>Summary | What format do you want to use for the virtual hard disk?<br>VHD<br>Supports virtual hard disks up to 2,040 GB in size.<br>VHDX<br>This format supports virtual disks up to 64 TB and is resilient to consistency issues that might occur<br>from power failures. This format is not supported in operating systems earlier than Windows<br>Server 2012. |
|                                                                                                    | < Previous Next > Finish Cancel                                                                                                    |

FIGURE 3-23. Choose Disk Format

**f.** In **Choose Disk Type**, select **Dynamically expanding** as the disk type and click **Next**.

| 🛓 Choose Disl                                              | сТуре                                                                                                    |
|------------------------------------------------------------|----------------------------------------------------------------------------------------------------|
| Before You Begin<br>Choose Disk Format<br>Choose Disk Type | What type of virtual hard disk do you want to create?<br>Fixed size<br>This type of disk provides better performance and is recommended for servers running applicat<br>with high levels of disk activity. The virtual hard disk file that is created initially uses the size of                                                                                                    |
| Configure Disk<br>Summary                                  | <ul> <li>Dynamically expanding</li> <li>This type of disk provides better use of physical storage space and is recommended for server<br/>running applications that are not disk intensive. The virtual hard disk file that is created is small<br/>initially and changes as data is added.</li> <li>Differencing</li> <li>This type of disk is associated in a parent-child relationship with another disk that you want to<br/>leave intact. You can make changes to the data or operating system without affecting the part<br/>disk, so that you can revert the changes easily. All children must have the same virtual hard dis<br/>format as the parent (VHD or VHDX).</li> </ul> |

### FIGURE 3-24. Choose Disk Type

**g.** Specify the name and location of the virtual hard disk file.

| 🛓 New Virtual Hard Disk V              | Vizard             |                                                                                  | >      |
|----------------------------------------|--------------------|----------------------------------------------------------------------------------|--------|
| 🚢 Specify Na                           | ame and Loo        | tion                                                                             |        |
| Before You Begin<br>Choose Disk Format | Specify t<br>Name: | name and location of the virtual hard disk file.<br>2nd_Disk_for_StellarOne.vhdx |        |
| Specify Name and Location              | Location:          | E:\StellarOne_image\                                                             | Browse |
| Configure Disk                         |                    |                                                                                  |        |
|                                        |                    |                                                                                  |        |
|                                        |                    |                                                                                  |        |

FIGURE 3-25. Specify Name and Location

**h.** Configure disk size.

## 🕴 Note

See *Sizing Table for Hyper-V System on page 2-5* for the recommended 2nd disk size for StellarOne.

| Before You Begin<br>Choose Disk Format<br>Choose Disk Type<br>Specify Name and Location | You can create a blank virtual hard disk or copy the con<br>Create a new blank virtual hard disk<br>Size: 50 GB (Maximum: 64 TB)<br>Copy the contents of the specified physical disk: | itents of an existing physical disk. |
|-----------------------------------------------------------------------------------------|----------------------------------------------------------------------------------------------------|--------------------------------------|
| conngure olsk.<br>Summary                                                               | Physical Hard Disk<br>(\PHYSICALORIVE0<br>\\PHYSICALDRIVE1<br>\\PHYSICALDRIVE2                                                                                                    | Size<br>39 GB<br>299 GB<br>24 GB     |
|                                                                                         | Copy the contents of the specified virtual hard disk                                                                                                    | Destances                            |

FIGURE 3-26. Configure Disk for StellarOne

i. Click Next to check your settings.

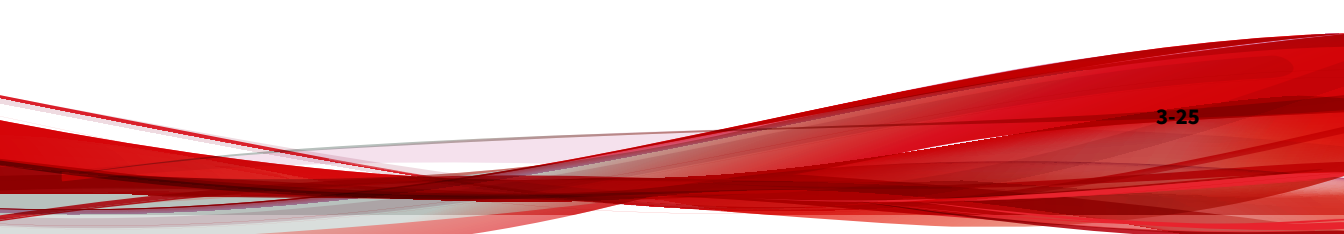

| <ul> <li>New Virtual Hard Disk Wi</li> <li>Completing</li> </ul>                                                    | the New Virtual Hard Disk Wizard                                                                                                    | × |
|----------------------------------------------------------------------------------------------------|----------------------------------------------------------------------------------------------------|---|
| Before You Begin<br>Choose Disk Format<br>Choose Disk Type<br>Speofy Name and Location<br>Configure Disk<br>Summary | You have successfully completed the New Virtual Hard Disk Wizard. You are about to create the following virtual hard disk. Description:  Format: VHDX Type: dynamically expanding Name: 2nd_Disk_for_StellarOne.vhdx Location: E:\StellarOne_image Size: S0 GB  To create the virtual hard disk and dose this wizard, dick Finish. |   |
|                                                                                                    | < Previous Next > Finish Cancel                                                                                                    |   |

FIGURE 3-27. Completing the New Virtual Hard Disk Wizard

- j. Click Finish to complete the settings.
- **11.** (Optional) See *Hardware Requirements for Hyper-V System on page 2-5* for the CPU and memory requirements for agent deployment and corresponding StellarOne configuration and resource allocation. It is recommended to at least meet the hardware requirements (4 CPU cores, 16 GB Memory).
  - **a.** Shut down the StellarOne instance. Select and right click the instance, and then click **Settings**.

| Hyper-V Manager<br>File Action View Help |                  |                  |           |                 |               |         |
|------------------------------------------|------------------|------------------|-----------|-----------------|---------------|---------|
| Hyper-V Manager                          | Virtual Machines |                  |           |                 |               |         |
|                                          | Name             | State            | CPU Usage | Assigned Memory | Uptime        | Status  |
|                                          | StellarOne       | Connect          |           |                 |               |         |
|                                          | 1.2.0177         | Settings         |           | 16384 MB        | 00:08:36      |         |
|                                          |                  | Start            |           |                 |               |         |
|                                          |                  | Checkpoint       |           |                 |               |         |
|                                          | <                | Move             |           |                 |               | >       |
|                                          | Checkpoints      | Export           |           |                 |               | $\odot$ |
|                                          | StellarOne       | Rename<br>Delete |           |                 |               |         |
|                                          | Cre              | Enable Replica   | ation     | 5 AM            | Clustered: No |         |
|                                          | Con<br>Gen       | Help             |           |                 |               |         |

FIGURE 3-28. Configure the settings of StellarOne instance

**b.** In **Processor**, configure the number of virtual processors and the associated resource control settings. Click **OK** to complete the settings.

| Stell | larOne                                                       | ~ | . ▲ . ► | Ü             |                 |                  |                   |                 |             |
|-------|--------------------------------------------------------------|---|---------|---------------|-----------------|------------------|-------------------|-----------------|-------------|
| * 1   | Hardware                                                     | ^ | D P     | rocessor -    |                 |                  |                   |                 |             |
| 1     | Add Hardware                                                 |   |         |               |                 |                  |                   |                 |             |
| E     | BIOS                                                         |   | You ca  | an modify ti  | he number of    | t virtual proces | sors based on the | e number of p   | rocessors o |
|       | Boot from CD                                                 |   | uie pi  | ryaicai comp  |                 | ar diso mouny (  | ourier resource c | ond of accords  | •           |
|       | Security<br>Key Storage Drive disabled                       |   | Numb    | er of virtual | processors:     |                  | 4                 |                 |             |
|       | Memory                                                       |   | Res     | ource contro  | ol              |                  |                   |                 |             |
| _     | 8192 MB                                                      |   | You     | u can use re  | esource contr   | rols to balance  | resources amon    | g virtual machi | ines.       |
| •     | Processor                                                    |   | Virt    | tual machine  | e reserve (pe   | rcentage):       | 0                 |                 |             |
|       | 4 Virtual processors                                         |   |         |               |                 |                  |                   |                 |             |
| •     | IDE Controller 0                                             |   | Per     | cent of tota  | al system res   | ources:          | 0                 |                 |             |
|       | 🗈 👝 Hard Drive                                               |   |         |               |                 |                  |                   |                 |             |
|       | 3.0.1161.vhdx                                                |   | Virt    | tual machine  | e limit (percer | ntage):          | 100               |                 |             |
|       | <ul> <li>Hard Drive<br/>2nd_Disk_for_StellarOne.v</li> </ul> | 2 | Per     | cent of tota  | al system res   | ources:          | 33                |                 |             |
|       | IDE Controller 1                                             |   | Pal     | ative weigh   |                 |                  | 100               |                 |             |
|       | OVD Drive                                                    |   |         | auve weigh    |                 |                  |                   |                 |             |
| 10    | None                                                         |   |         |               |                 |                  |                   |                 |             |
| -     | SCSI Controller                                              |   |         |               |                 |                  |                   |                 |             |
| +     | Vetwork Adapter                                              |   |         |               |                 |                  |                   |                 |             |
| 2     | Internal-Switch                                              |   |         |               |                 |                  |                   |                 |             |
| 1     | None                                                         |   |         |               |                 |                  |                   |                 |             |
| 1     | COM 2                                                        |   |         |               |                 |                  |                   |                 |             |
| 2     | None                                                         |   |         |               |                 |                  |                   |                 |             |
| 1     | Diskette Drive                                               |   |         |               |                 |                  |                   |                 |             |
|       | None                                                         |   |         |               |                 |                  |                   |                 |             |
| * 1   | Management                                                   |   |         |               |                 |                  |                   |                 |             |
| 1     | Name<br>StellarOne                                           |   |         |               |                 |                  |                   |                 |             |
| -     | Integration Services                                         |   |         |               |                 |                  |                   |                 |             |
|       | Some services offered                                        |   |         |               |                 |                  |                   |                 |             |
| 0     | Checkpoints                                                  |   |         |               |                 |                  |                   |                 |             |
|       | Production                                                   | ~ |         |               |                 |                  |                   |                 |             |

FIGURE 3-29. Configure the processor settings of StellarOne instance

**c.** In the **Memory** section, specify the amount of memory that the StellarOne instance can use.

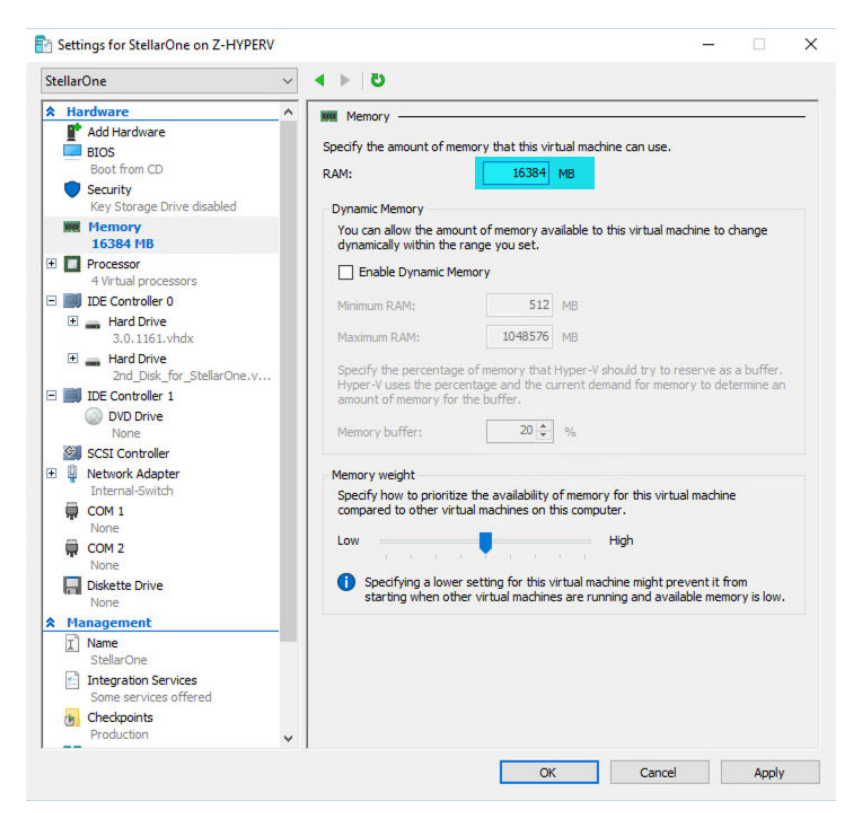

FIGURE 3-30. Configure the memory settings of StellarOne instance

**d.** Boot the StellarOne instance.

# **StellarOne Onboarding to AWS EC2**

This section describes how to deploy StellarOne on the AWS EC2 platform.

## **Prerequisites**

- An AWS account is required
- StellarOne for AWS supports only BYOL (Bring Your Own License)

• An external disk (EBS) with at least 50 GB.

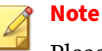

Please contact your support provider for the BYOL license.

# **Deploying StellarOne on AWS EC2**

Below section details procedures of deploying StellarOne from BYOL AMI on the AWS EC2 platform.

#### Procedure

- 1. Go to the AWS Markeplace homepage.
- 2. Enter the search string such as TXOne or StellarOne in the search bar and then run the search.
- **3.** Click the search result and read the product information carefully before proceeding to the subscription process.
- **4.** After accepting the terms and conditions for using StellarOne, choose the **Fulfillment option**, **Software version**, and **Region** to launch StellarOne.
- 5. Select Launch through EC2 as the launch action.

| aws n   | narketnlar   | م                  |                                                                |                                                                       |                                                                                                    | 0 |
|---------|--------------|--------------------|----------------------------------------------------------------|-----------------------------------------------------------------------|----------------------------------------------------------------------------------------------------|---|
| About   | Catanorias = | Dalivary Mathoda 📼 | Solutions = AWS IO =                                           | Pasources w Vour Stand List                                           |                                                                                                    |   |
| About + | Categories + | Delivery Methous + |                                                                | TxOne StellarOne Mar                                                  | nagement Console                                                                                                    |   |
|         |              |                    |                                                                |                                                                       |                                                                                                    |   |
|         |              |                    | Launch this                                                    | s software                                                            |                                                                                                    |   |
|         |              |                    | Review the launch cor                                          | nfiguration details and follow the                                    | instructions to launch this software.                                                                                   |   |
|         |              |                    | Configuration deta                                             | <b>ails</b><br>64-bit (x86) Amazon Machin<br>TxOne StellarOne Managem | e Image (AMI)<br>ent Console                                                                                            |   |
|         |              |                    | Software version<br>Region                                     | running on m3.medium<br>2.0.9128<br>US East (N. Virginia)             |                                                                                                    |   |
|         |              |                    | Usage instruction                                              | ons                                                                   |                                                                                                    |   |
|         |              |                    | Select a launch act<br>Launch through EC<br>✓ Launch from Webs | tion<br>C2                                                            | Choose this action to launch from this website                                                                          |   |
|         |              |                    | EC2 Instance Type                                              | *                                                                     | Memory: 3.75 GiB<br>CPU: 3 EC2 Compate Units (1 virtual core)<br>Storage 1: 4 x 68 S50<br>Network Performance: Moderate |   |

#### FIGURE 3-31. Select a Launch Action

- 6. Log on the AWS EC2 console.
- 7. Go to **Images** > **AMIs**.
- **8.** Select the region you chose in step 4.
- 9. Find the target AMI from the list of AMI ID.
- 10. Select the target AMI and click Launch Instance from AMI.
- **11.** Select a supported instance type.

| stance type                                                                                                    |                                    |
|----------------------------------------------------------------------------------------------------|------------------------------------|
| c5.large<br>Family: c5 2 vCPU 4 GiB Memory                                                                                                    | Compare instance types             |
| ٩١                                                                                                    | roduct.                            |
| Family: 141 128 VCPU 1024 GIB Memory                                                                                                    |                                    |
| i <b>4i.8xlarge</b><br>Family: i4i 32 vCPU 256 GiB Memory                                                                                        |                                    |
| i <b>4i.metal</b><br>Family: i4i 128 vCPU 1024 GIB Memory                                                                                        | elected key pair before you launch |
| im4gn.large<br>Family: im4gn 2 vCPU 8 GiB Memory<br>The architecture (x86_64) of the selected AMI is not supported by this instance type.        |                                    |
| im4gn.2xlarge<br>Family: im4gn 8 vCPU \$32 GiB Memory<br>The architecture (x86_64) of the selected AMI is not supported by this instance type.   | C Create new key pair              |
| im4gn.8xlarge<br>Family: im4gn 32 vCPU 128 GiB Memory<br>The architecture (x86_64) of the selected AMI is not supported by this instance type.   | Edit                               |
| im4gn.xlarge<br>Family: im4gn 4 vCPU 16 GiB Memory<br>The architecture (x86_64) of the selected AMI is not supported by this instance type.      |                                    |
| im4gn.4xlarge<br>Family: im4gn 16 vCPU 64 GiB Memory<br>The architecture (x86_64) of the selected AMI is not supported by this instance type.    |                                    |
| im4gn. 16xlarge<br>Family: im4gn 64 vCPU 256 GiB Memory<br>The architecture (x86_64) of the selected AMI is not supported by this instance type. |                                    |
| inf1.xlarge<br>Family: inf1 4 yCPU 8 GiB Memory                                                                                                  |                                    |

FIGURE 3-32. Select an Instance Type

| Instance type Info                                                                           |   |                        |  |  |
|----------------------------------------------------------------------------------------------|---|------------------------|--|--|
| nstance type                                                                                 |   |                        |  |  |
| AT the second                                                                                |   |                        |  |  |
| t5.xlarge                                                                                    |   |                        |  |  |
| T3.Xlarge<br>Family: t3 4 vCPU 16 GiB Memory                                                 | - | Compare instance types |  |  |
| t3.xtarge<br>Family: t3 4 vCPU 16 GiB Memory<br>On-Demand Linux pricing: 0.1664 USD per Hour | • | Compare instance types |  |  |

FIGURE 3-33. Information of the Selected Insance Type

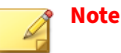

- The instance types that do not meet StellarOne's deployment requirements will be unavailable for selection.
- Refer to *Deciding an Instance Type for StellarOne on AWS EC2 Platform on page 2-7* for determining which instance type to use.
- **12.** Configure the instance settings:
  - a. Select or create the Key pair (login)

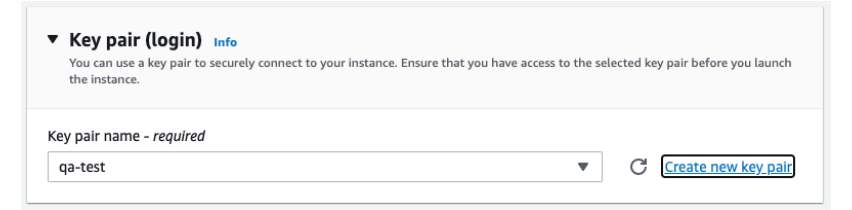

#### FIGURE 3-34. Key pair (login)

- b. Configure the Network settings:
  - Be sure to create security group for allowing specific data exchanges to access your instance. It is required to enable the **HTTPS traffic from the Internet** to allow StellarOne to manage endpoints on the network.

• (Optional) If you have the need for SSH login, you can also enable the **Allow SSH traffic from** and select **Anywhere** or specify the IP address.

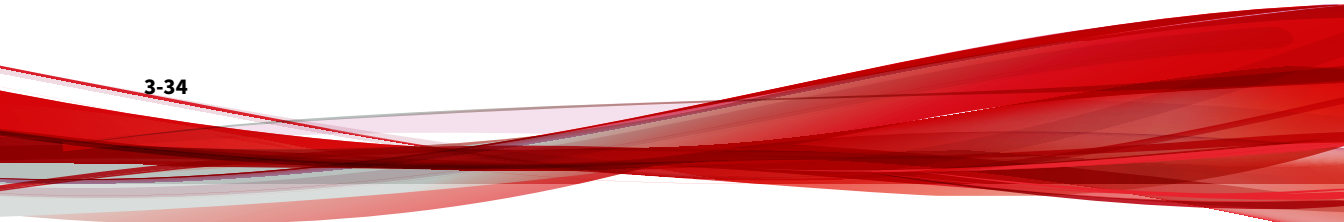

# A Note

Refer to *Ports and FQDN Used on page 2-10* for configuring the ports that should have access to StellarOne.

- Be sure to grant 8000 or 9443, the dedicated port for StellarProtect or StellarProtect (Legacy Mode), access to your instance.
- For security reasons, it is recommended to allow 443 or 22, the web port or SSH port for StellarOne, to be accessible from trusted IP address.

| Network Info vpc-57becc2a Subnet Info No preference (Default subnet in any availability zone) Auto-assign public IP Info Enable Firewall (security groups) Info A security group is a set of firewall rules that control the traffic for your instance. Add rules to allow specific traffic to reach your instance.  C Create security group Select existing security group We'll create a new security group called 'launch-wizard-67' with the following rules:  Allow SSH traffic from Helips you connect to your instance Anywhere 0.0.0/0 Anywhere C Allow HTTPS traffic from the internet To set up an endpoint, for example when creating a web server                                                                                                    | Network settings Info                                                                                                    |                                                     |                                               | Edit                 |
|----------------------------------------------------------------------------------------------------|----------------------------------------------------------------------------------------------------|-----------------------------------------------------|-----------------------------------------------|----------------------|
| vpc-57becc2a         Subnet info         No preference (Default subnet in any availability zone)         Auto-assign public IP info         Enable         Firewall (security groups) info         A security group is a set of firewall rules that control the traffic for your instance. Add rules to allow specific traffic to reach your instance.         Image: Create security group       Select existing security group         Image: Create security group called 'launch-wizard-67' with the following rules:         Image: Allow SSH traffic from Heinternet         To set up an endpoint, for example when creating a web server         Allow HTTP traffic from the internet         To set up an endpoint, for example when creating a web server                                                                                                    | Network Info                                                                                                    |                                                     |                                               |                      |
| Subnet Info No preference (Default subnet in any availability zone) Auto-assign public IP Info Enable Firewall (security groups) Info A security group is a set of firewall rules that control the traffic for your instance. Add rules to allow specific traffic to reach your instance. C Create security group Select existing security group We'll create a new security group called 'launch-wizard-67' with the following rules: Allow SSH traffic from Helps you connect to your instance Anywhere 0.0.0.0/0 Allow HTTPS traffic from the internet To set up an endpoint, for example when creating a web server To set up an endpoint, for example when creating a web server                                                                                                    | /pc-57becc2a                                                                                                    |                                                     |                                               |                      |
| No preference (Default subnet in any availability zone) Auto-assign public IP info Enable Firewall (security groups) info A security group is a set of firewall rules that control the traffic for your instance. Add rules to allow specific traffic to reach your instance.  Create security group Select existing security group We'll create a new security group Called 'launch-wizard-67' with the following rules: Allow SSH traffic from Helps you connect to your instance Anywhere 0.0.0.0/0 Allow HTTPS traffic from the internet To set up an endpoint, for example when creating a web server Cost up an endpoint, for example when creating a web server                                                                                                    | Subnet Info                                                                                                    |                                                     |                                               |                      |
| Auto-assign public IP Info<br>Enable<br>Firewall (security groups) Info<br>A security group is a set of firewall rules that control the traffic for your instance. Add rules to allow specific traffic to reach your<br>instance.<br>Create security group<br>We'll create a new security group called 'launch-wizard-67' with the following rules:<br>Allow SSH traffic from<br>Helps you connect to your instance<br>O.0.0.0/0<br>Anywhere<br>0.0.0.0/0<br>Allow HTTPS traffic from the internet<br>To set up an endpoint, for example when creating a web server<br>Coset up an endpoint, for example when creating a web server                                                                                                    | No preference (Default subnet in any av                                                                                                    | ailability zone)                                    |                                               |                      |
| Enable Firewall (security groups) info A security group is a set of firewall rules that control the traffic for your instance. Add rules to allow specific traffic to reach your instance.  Cereate security group Select existing security group We'll create a new security group called 'launch-wizard-67' with the following rules:  Allow SSH traffic from Helps you connect to your instance Anywhere 0.0.0.0/0  Allow HTTPS traffic from the internet To set up an endpoint, for example when creating a web server To set up an endpoint, for example when creating a web server                                                                                                    | Auto-assign public IP Info                                                                                                    |                                                     |                                               |                      |
| Firewall (security groups) Info         A security group is a set of firewall rules that control the traffic for your instance. Add rules to allow specific traffic to reach your instance.         Create security group       Select existing security group         We'll create a new security group called 'launch-wizard-67' with the following rules:         Allow SSH traffic from Heinternet         To set up an endpoint, for example when creating a web server         Allow HTTP traffic from the internet         To set up an endpoint, for example when creating a web server                                                                                                    | Enable                                                                                                    |                                                     |                                               |                      |
| Helps you connect to your instance       0.0.0.0/0         Image: Constant of the internet       0.0.0.0/0         Image: Constant of the internet       0.0.0.0/0         Image: Constant of the internet       0.0.0.0/0         Image: Constant of the internet       0.0.0.0/0         Image: Constant of the internet       0.0.0.0/0         Image: Constant of the internet       0.0.0.0/0         Image: Constant of the internet       0.0.0.0/0         Image: Constant of the internet       0.0.0.0/0         Image: Constant of the internet       0.0.0.0/0         Image: Constant of the internet       0.0.0.0/0         Image: Constant of the internet       0.0.0.0/0         Image: Constant of the internet       0.0.0.0/0         Image: Constant of the internet       0.0.0.0.0/0         Image: Constant of the internet       0.0.0.0.0/0         Image: Constant of the internet       0.0.0.0.0/0         Image: Constant of the internet       0.0.0.0.0/0         Image: Constant of the internet       0.0.0.0.0/0         Image: Constant of the internet       0.0.0.0.0/0         Image: Constant of the internet       0.0.0.0.0/0         Image: Constant of the internet       0.0.0.0.0/0         Image: Constant of the interne       0.0.0.0.0/0 | Create security group  We'll create a new security group called  Allow SSH traffic from                                                               | Select existin                                      | ng security group                             |                      |
| <ul> <li>Allow HTTPS traffic from the internet         To set up an endpoint, for example when creating a web server     </li> <li>Allow HTTP traffic from the internet         To set up an endpoint, for example when creating a web server     </li> </ul>                                                                                                    | Helps you connect to your instance                                                                                                    | 0.0.0/0                                             | •                                             |                      |
| i o set up an enopoint, tor example when creating a web server                                                                                                    | <ul> <li>Allow HTTPS traffic from the internet<br/>To set up an endpoint, for example when c</li> <li>Allow HTTP traffic from the internet</li> </ul> | rt<br>reating a web server                          |                                               |                      |
|                                                                                                    | To set up an endpoint, for example when c                                                                                                    | reating a web server                                |                                               |                      |
| ▲ Rules with source of 0.0.0.0/0 allow all IP addresses to access your instance. We recommend setting × security group rules to allow access from known IP addresses only.                                                                                                    | ▲ Rules with source of 0.0.0.0/0 all security group rules to allow acce                                                                               | ow all IP addresses to a<br>ess from known IP addre | ccess your instance. We recomn<br>esses only. | nend setting $	imes$ |

FIGURE 3-35. Network settings

c. Add an EBS with at least 50 GB of space to the StellarOne instance in **Configure storage**.

| Configure s      | torage Info                                                                       | Advanced    |
|------------------|-----------------------------------------------------------------------------------|-------------|
| 1x 25            | GiB gp3   Root volume (Not encrypted)                                             |             |
| 1x 50 \$         | GiB gp3  w EBS volume (Not encrypted)  Rem                                        | ove         |
| (i) Free tier el | gible customers can get up to 30 GB of EBS General Purpose (SSD) or Magnetic stor | age $	imes$ |
| Add new volu     | me                                                                                |             |
| 0 x File systems |                                                                                   | Edit        |

### FIGURE 3-36. Configure Storage

d. Click Launch Instance.

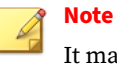

3-36

It may take 5 to 10 minutes to complete the deployment.

13. Find the StellarOne instance and copy its assigned IP address.

| WS         III Services         Q         Search for services, features, blogs, docs, and more         [Option+S] |                                                                                                    |  |
|----------------------------------------------------------------------------------------------------|----------------------------------------------------------------------------------------------------|--|
| 점 CloudWatch 🧧 EC2                                                                                                |                                                                                                    |  |
| New EC2 Experience X<br>Tell us what you think                                                                    | Instances (1/1) Info         Q. Find instance by attribute or tag (case-sensitive)         Instance ID = I-025         Instance ID = I-025 |  |
| EC2 Dashboard<br>EC2 Global View                                                                                  |                                                                                                    |  |
| Events                                                                                                    | ✓ Name ▼ Instance ID Instance state Name                                                                                                   |  |
| Tags                                                                                                    | 🗹 qa-test i-026 💶 💶 🥥 Running 🔍 🖸                                                                                                    |  |
| Limits                                                                                                    |                                                                                                    |  |
| ▼ Instances                                                                                                    |                                                                                                    |  |
| Instances New                                                                                                    | Instance: i-026                                                                                                    |  |
| Instance Types                                                                                                    | IP name: in-172-                                                                                                    |  |
| Launch Templates                                                                                                  |                                                                                                    |  |
| Spot Requests                                                                                                    | Answer private resource DNS name                                                                                                    |  |
| Savings Plans                                                                                                    | IPv4 (A)                                                                                                    |  |
| Reserved Instances New                                                                                            | Auto-scianod IP address                                                                                                    |  |
| Dedicated Hosts                                                                                                   | □ O Auto-assigned IP addres                                                                                                    |  |
| Scheduled Instances                                                                                               | 3.94. s copied                                                                                                    |  |
| Capacity Reservations                                                                                             | IAM Role                                                                                                    |  |

#### FIGURE 3-37. Auto-assigned IP address

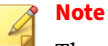

The auto-assigned IP address may change if the instance has been rebooted. Please refer to *Associating the Elastic IP Address with an Instance on page 3-39* for assigning a static IPv4 address to your instance.

14. Refer to *Opening StellarOne Management Console on page 3-43* for logging on StellarOne via a web browser, or *Accessing StellarOne via SSH on page 3-37* for accessing StellarOne via SSH.

# **Accessing StellarOne via SSH**

This section describes how to access StellarOne via SSh.

#### Procedure

1. Find the StellarOne instance on the AWS EC2 and copy its auto-assigned IP address.

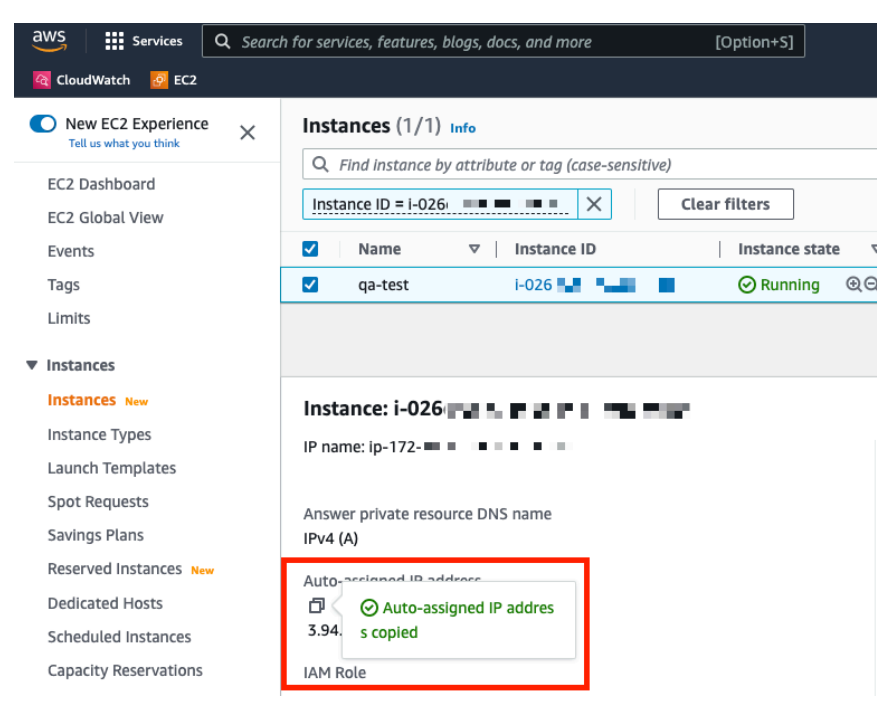

FIGURE 3-38. Auto-assigned IP address

 Open the SSH terminal on your device and run the following command: ssh -i <private key>.pem admin@<auto-assigned IP address>

### note 🕴

The auto-assigned IP address may change if the instance has been rebooted. Please refer to *Associating the Elastic IP Address with an Instance on page 3-39* for assigning a static IPv4 address to your instance.

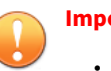

Important

- Ensure that you use admin as the SSH login username.
- If you access StellarOne via SSH, it is not required to go through the OOBE process and change password.
- 3. Check if the service of StellarOne instance is activated and runnning.

| \$ env ls                     |                       |
|-------------------------------|-----------------------|
| Hostname:                     | ODC                   |
| Status:                       | RUNNING               |
| Product Serial Number:        | 7ē 📕 a9               |
| Version:                      | 2.2.1148              |
| Advertise Address:            | Not Set               |
| DPI Engine Version:           |                       |
| DPI Pattern Version:          |                       |
| StellarProtect (Legacy Mode)  | Agent Up Port:8000    |
| StellarProtect (Legacy Mode)  | Agent Down Port:14336 |
| StellarProtect Agent Up Port: | 9443                  |
| StellarProtect Agent Down Por | t:14336               |
| Locale:                       | en                    |

#### FIGURE 3-39. Check Service Status via SSH

## Associating the Elastic IP Address with an Instance

The following section describes how to assign the Elastic IP addrdss to your StellarOne instance deployed from the AMI on AWS EC2 platform.

#### P Note

The Elastic IP address is a static IPv4 address designed for dynamic cloud computing, and is allocated to your AWS account.

#### Procedure

- 1. Log on the AWS EC2 console and go to Network & Security > Elastic IPs.
- 2. Select the Elastic IP address to associate and choose Actions > Associate Elastic IP address.

- 3. For Resource type, select Instance.
- **4.** Choose the target instance.

### Note

You can search for a specific instance by typing relevant strings in the search bar.

- **5.** (Optional) For **Private IP address**, specify a private IP address with which to associate the Elastic IP address.
- 6. Click Associate.
| aws Services                                         | Q Search for services, features, blogs, docs, and more [Option                                                                                                    | on+S]                                 |
|------------------------------------------------------|----------------------------------------------------------------------------------------------------|---------------------------------------|
| 점 CloudWatch 🛛 🙋 EC2                                 | 2                                                                                                    |                                       |
| EC2 > Elastic IP a                                   | addresses > Associate Elastic IP address                                                                                                    |                                       |
| Associate                                            | Elastic IP address                                                                                                    |                                       |
| Choose the instance                                  | e or network interface to associate to this Elastic IP address (35.168. $\blacksquare$ )                                                                                     |                                       |
| Elastic IP ad                                        | dress: 35.168. <b></b>                                                                                                    |                                       |
| Resource type<br>Choose the type of<br>Instance      | resource with which to associate the Elastic IP address.                                                                                                    |                                       |
| ▲ If you ass<br>previous                             | sociate an Elastic IP address to an instance that already has an Elastic IP address<br>ly associated Elastic IP address will be disassociated but still allocated to your ac | associated, this<br>count. Learn more |
| Instance                                             |                                                                                                    |                                       |
| Q, i-026c' ≡                                         | × (                                                                                                    | 3                                     |
| Private IP addres                                    | 55<br>ess with which to associate the Elastic IP address.                                                                                                    |                                       |
| Q Choose a p                                         | rivate IP address                                                                                                    |                                       |
| Reassociation<br>Specify whether th<br>Allow this El | e Elastic IP address can be reassociated with a different resource if it already associated with astic IP address to be reassociated                                         | a resource.                           |
|                                                      | c                                                                                                    | ancel Associate                       |

FIGURE 3-40. Associate the Elastic IP Address with an Instance

**7.** A message appears indicating the Elastic IP address has been associated to the target instance.

| aws services Q Searc   | th for services, features, blogs, docs, and more [Option+S]                                               |  |
|------------------------|----------------------------------------------------------------------------------------------------|--|
| 점 CloudWatch 🔗 EC2     |                                                                                                    |  |
| Limits                 | Elastic IP address associated successfully.     Elastic IP address 35.168.     Elastic IP address 35.168. |  |
| ▼ Instances            |                                                                                                    |  |
| Instances New          |                                                                                                    |  |
| Instance Types         | Elastic IP addresses (1/1)                                                                                |  |
| Launch Templates       | Q Filter Elastic IP addresses                                                                             |  |
| Spot Requests          |                                                                                                    |  |
| Savings Plans          | ☑         Name         ▽         Allocated IPv4 add         ▽         Type         ▽                      |  |
| Reserved Instances New | ☑ qa-test 🗹 35.168.■■ Public IP                                                                           |  |
| Dedicated Hosts        |                                                                                                    |  |
| Scheduled Instances    |                                                                                                    |  |
| Capacity Reservations  |                                                                                                    |  |
| ▼ Images               |                                                                                                    |  |
| AMIS New               |                                                                                                    |  |
| AMI Catalog            |                                                                                                    |  |
| Elastic Block Store    |                                                                                                    |  |
| Volumes                |                                                                                                    |  |
| Snanshots              | 35.168.                                                                                                   |  |
| Lifecycle Manager      | Summary Tags                                                                                              |  |
| an augura i tantigur   |                                                                                                    |  |
| Network & Security     |                                                                                                    |  |
| Security Groups        | Summary                                                                                                   |  |
| Elastic IPs            |                                                                                                    |  |

FIGURE 3-41. Associate Elastic IP Address

- **8.** You can use the Elastic IP address to log on StellarOne via a web browser or via SSH now.
- **9.** (Optional) Choose one of the methods below to access StellarOne via SSH with the Elastic IP address:
  - Replace the advertise address with the Elastic IP address by typing:

```
env advertise <the elastic IP address>
```

• Replace the advertise address with the Elastic Load Balancer address by typing:

env advertise <the ELB address>

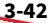

# **Opening StellarOne Management Console**

#### Procedure

- 1. In a web browser, type the address of the StellarOne in the following format: https://<targetserver IP address>. The log on screen appears.
- 2. Enter your credentials (user ID and password).

Use the default credentials of administrator when logging on for the first time:

- User ID: admin
- Password: txone
- 3. Click Log On.
- **4.** If this is the first time the StellarOne instance being logged on, follow below procedures to complete the initial settings.
  - **a.** The **Login Information Setup** window appears and prompts you to change password. Confirm your password settings by:
    - specifying your new password in the New Password text field.
    - specifying the password again in the **Confirm Password** text field.

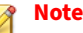

- For StellarOne 1.2 or above, the default login name is always admin and can not be changed by the user.
- For StellarOne 1.0/1.1, in addition to changing the password, the user is also required to change the default login name in this step. The new login name can not be admin, administrator, auditor or root.
- **b.** Click **Confirm**. You will be automatically logged out. The **Log On** screen will appear again.

3-43

- **c.** Log on again using your new credentials. The **License Activation** window appears.
- **d.** Choose one of the ways to activate the license based on your license data and network environment:
  - License Key
    - 1. Click License Key.
    - 2. Specify your license key in the text field.

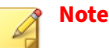

- The license key that contains more than 30 characters can be used for online or offline license activation.
- The license key that contains less than 30 characters can only be used for online license activation.

The license key with less than 30 characters can be used to download the license file, which can be used for offline license activation.

#### License File:

- 1. Click License File.
- 2. Select the license file (a .txt file) to import.

## Note

- The license file can be used for license activation if the StellarOne has no Internet connection.
- If you don't have the license file on hand, see *Getting the License File on page 3-46*. A license file with less than 30 characters is required for downloading a license file.
- e. Click Apply.

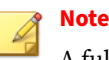

A full license can not be converted to a trial license.

- f. A success message appears. The license information also appears at the bottom of the License Activation window. Check if it matches the license data provided by your support provider.
- Click Continue. g.
- h. The End User License Agreement and TXOne OT Intelligent Trust window appears. Click the links to read the documents carefully and click the checkboxes to proceed to next step.

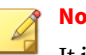

#### Note

It is recommended to enable TXOne OT Intelligent Trust to enhance security deployment. See OT Intelligent Trust on page 3-48 for more details.

- i. Specify the time settings such as the Date and Time as well as the Time Zone, and then click Continue.
- j. The StellarOne console is ready for use now.

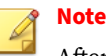

After the initial settings are completed, the StellarOne allows various user accounts to log on remotely via a web browser.

- (Optional) You can change your password by clicking the ID icon at the 5. top right corner of the screen, and then selecting Change Password.
- (Optional) For security reasons, you can manually log off by clicking the 6. ID icon at the top right corner of the screen.
  - A pop-up **Log Off** window appears. Click **Yes** to log out of StellarOne. a.

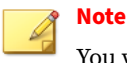

You will be automatically logged off the console if no operations are performed within 30 minutes.

### **Getting the License File**

Depending on the license data available from your support provider, you may need a license file to activate license for StellarOne.

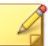

Note

The license file can be used for license activation if the StellarOne has no Internet connection.

#### Procedure

- 1. Go to Administration > License
- 2. Click the New License Key / File button.
- 3. The New License window appears.
- 4. When you log on StellarOne using your new credentials after the Login Information Setup procedure, the License Activation window appears.
- 5. Click License File.
- 6. Click **Copy Download Link for getting the License File** at the bottom of the **License ActivationNew License** window.

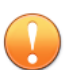

#### Important

A license key is required for downloading a license file.

#### FIGURE 3-42. Copy Download Link for License File

| available from your support |
|-----------------------------|
|                             |
| Select                      |
|                             |
| open the copied link in a   |
|                             |

- 7. The Download Link has been copied toast message appears.
- **8.** Open the copied link in a web browser on a computer with Internet connection.
- **9.** You will be directed to the TXOne **License File Management** screen. Specify your license key in the **License Key** field, and then click **Download**.

| Product Serial N | umber           |          |  |
|------------------|-----------------|----------|--|
| a8fc1f7e-7788    | -11ed-8b70-0050 | 569a90f7 |  |
| License Key      |                 |          |  |
| License Key      |                 |          |  |

FIGURE 3-43. TXOne License File Management

**10.** A pop-up window appears showing the license information. Read it carefully and click **Yes** for downloading the license file.

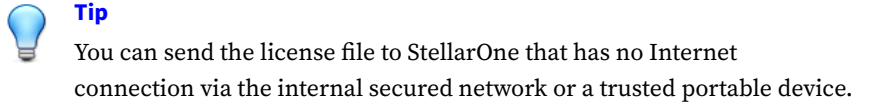

## **OT Intelligent Trust**

When enabled, TXOne OT Intelligent Trust shares anonymous threat information with the Smart Protection Network, allowing TXOne to rapidly indentify and address new threats. You can disable TXOne OT Intelligent Trust anytime on this console.

# **Chapter 4**

4-1

# **Configuring StellarOne via Command Line Interface (CLI)**

This chapter describes how to configure some settings for StellarOne via command line interface (CLI).

Topics in this chapter include:

- Using the StellarOne Command Line Interface (CLI) on page 4-2
- Configuring the IP Address via CLI on page 4-3
- Modifying Communication Ports via CLI on page 4-9
  - Configuring the Advertise Address via CLI on page 4-6
- Changing Language Settings via CLI on page 4-11
- Managing Docker Network via CLI on page 4-13
- Reseting Administrator's Password via CLI on page 4-13

# Using the StellarOne Command Line Interface (CLI)

The following section describes how to log on StellarOne and get a list of available commands via command line interface (CLI).

#### Procedure

4-2

- 1. Open the StellarOne VM console.
- 2. Log on by tying root as the user name, txone as the password.

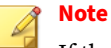

If the StellarOne instance is deployed from AMI on AWS EC2 platform, type admin as the user name and no password is needed.

**3.** After logging on the StellarOne console, type help command for a list of available commands.

| <pre>\$ help</pre> |                                                 |
|--------------------|-------------------------------------------------|
| vShell, version    |                                                 |
| The commands pro   | vided in:                                       |
| access-list        | Manage the IP whitelists                        |
| dx                 | Connection test for target server               |
| env                | Manage system environment variables             |
| exit               | Exit this shell                                 |
| help               | List all command usage                          |
| iface              | Manage the network interfaces                   |
| ping               | Test the reachability of a host                 |
| poweroff           | Shut down the machine immediately               |
| pwd                | Change the root user password                   |
| reboot             | Restart the machine immediately                 |
| resolv             | Manage the domain name server                   |
| scp                | Send files via scp                              |
| ssh                | SSH to a device                                 |
| service            | Manage the StellarOne service                   |
| sftp               | Send files via sftp                             |
| web                | Commands of the web management console          |
| stellar            | Commands of the Stellar products                |
| locale             | Locale setting                                  |
| network            | Manage network for the StellarOne service       |
|                    |                                                 |
| Shortcut table:    |                                                 |
| Tab                | Auto-complete or switch among options available |
| Ctrl + A           | Go to the head of the line (Home)               |
| Ctrl + E           | Go to the tail of the line (End)                |
| Ctrl + D           | Delete the character located at the cursor      |
| Ctrl + L           | Clear the screen                                |
| \$                 |                                                 |
|                    |                                                 |

#### FIGURE 4-1. Command list

# **Configuring the IP Address via CLI**

The following section describes procedures of configuring the IP address settings for StellarOne instance via CLI.

### Procedure

1. Type if ace 1s to get the IP address of the StellarOne instance.

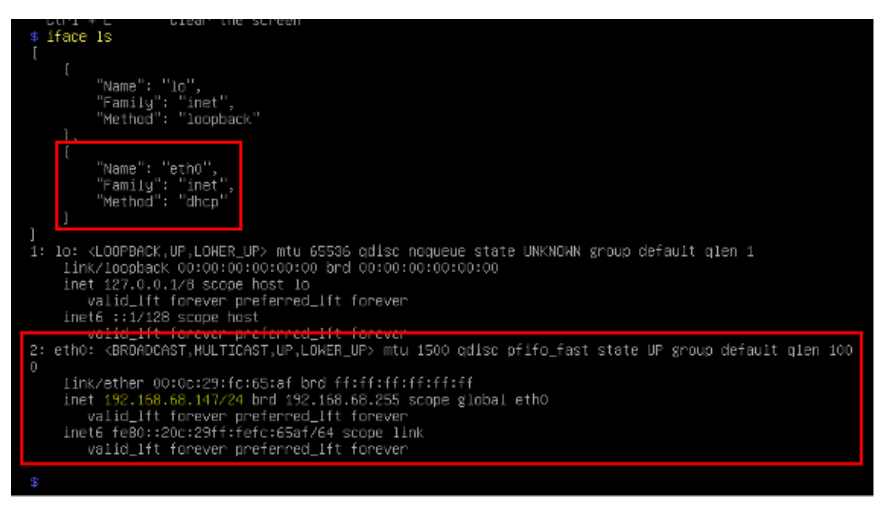

FIGURE 4-2. Getting the IP Address of StellarOne

2. Type if ace update command for updating the settings of current network interface. For example, the following command sets the interface **eth0** to a static IP address 10.7.19.157/24 with the Gateway IP address 10.7.19.254.

```
iface update eth0 --method static --address 10.7.19.157 --
netmask 255.255.255.0 --gateway 10.7.19.254
```

**3.** Check if the network interface settings are correct, and then type the following command to execute the change.

iface restart eth0

**4.** Type following command again for viewing the new network interface settings.

iface ls

4-4

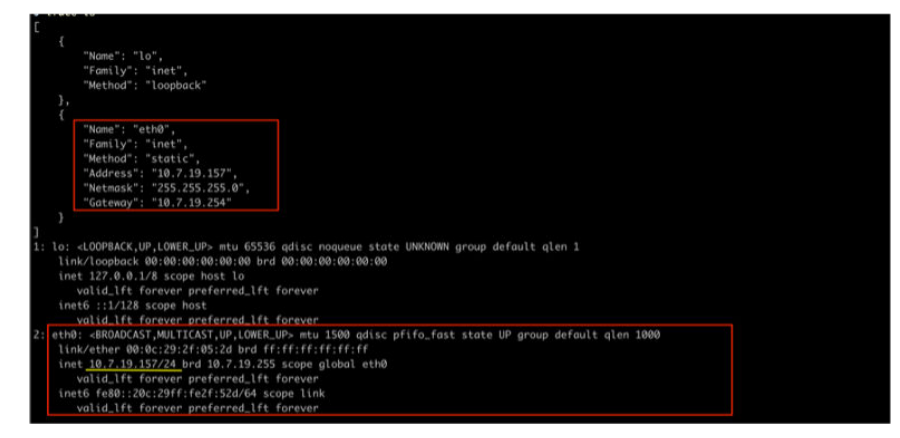

**FIGURE 4-3.** Viewing New Network Settings

5. Use the resolv add command to add a DNS server and resolv 1s to view the DNS server list. For example, the following command adds 8.8.8.8 to the DNS server list

```
resolv mode custom
resolv add 8.8.8.8
```

6. Type following command to view the DNS server settings

resolv ls

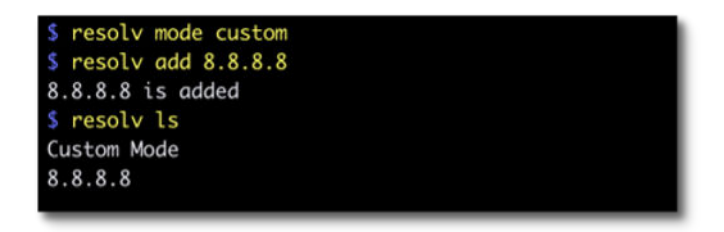

#### **FIGURE 4-4. Viewing DNS Server Settings**

7. Type following command to reboot the VM.

reboot

## **Configuring the Advertise Address via CLI**

The following section describes how to configure the IP address or FQDN as the StellarOne advertise address via CLI.

#### Procedure

- 1. Type help command for a list of available commands.
- 2. Type env and find the advertise-addr command.

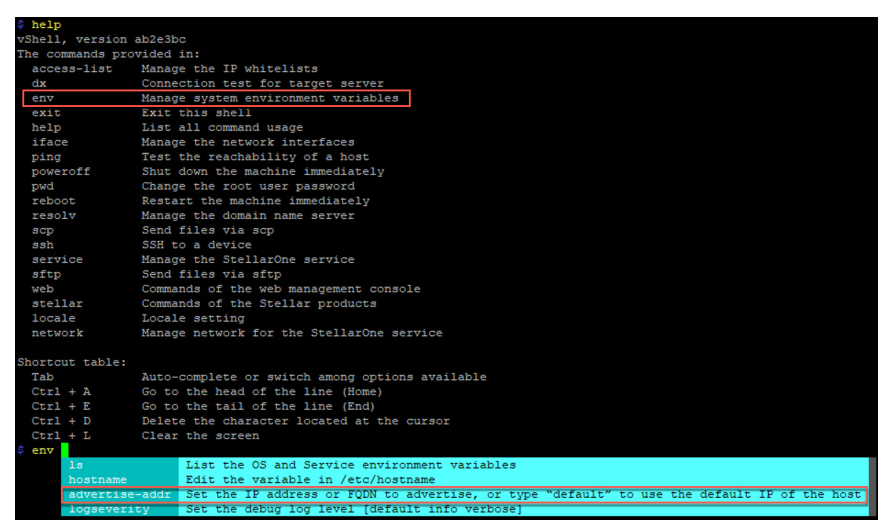

FIGURE 4-5. The advertise-addr command

**3.** Specify the advertise address for StellarOne after the advertise-addr command. The following example uses the FQDN as the advertise address:

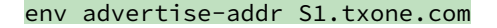

#### 💡 Note

You can choose to specify the IP address, FQDN, or type default to use the default IP address for StellarOne.

**4.** (Optional) If the specified advertise address can not be resolved, type the *--*force command after it to force the setup:

env advertise-addr S1.txone.com --force

5. Reload the StellarOne web console by typing:

#### service reload

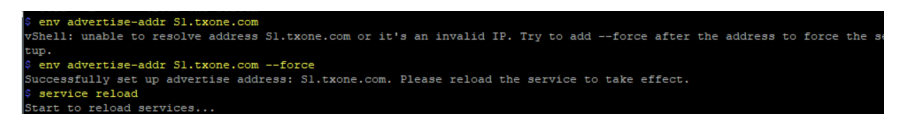

6. Type the following command to check the advertise address settings.

#### env ls

| \$ env ls                      |                           |
|--------------------------------|---------------------------|
| Hostname:                      | ODC                       |
| Status:                        | RUNNING                   |
| Product Serial Number:         | b2 <b>1 1 1 1 1 1 1 1</b> |
| Version:                       | 2.2.1148                  |
| Advertise Address:             | Sl.txone.com              |
| DPI Engine Version:            |                           |
| DPI Pattern Version:           |                           |
| StellarProtect (Legacy Mode) A | Agent Up Port:8000        |
| StellarProtect (Legacy Mode) # | Agent Down Port:14336     |
| StellarProtect Agent Up Port:  | 9443                      |
| StellarProtect Agent Down Port | :14336                    |
| Locale:                        | en                        |
| \$                             |                           |

#### **FIGURE 4-6.** Checking Advertise Address Settings

**7.** After the setup, the agent installer package and the SAML SSO (Single Sign-On) metadata file downloaded from StellarOne should contain the configured advertise address, allowing the quick deployment for the agents to communicate with StellarOne or SSO login via the advertise address.

• See the examples below as the agent's config files (StellarSetup.ini) that contain the configured advertise address.

[shared\_license]
product\_serial\_number ='
txone\_license\_file =
txone\_license\_env = prod
[shared\_server]
host = 10.8.150.84
cert = server.crt

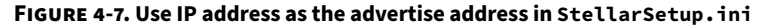

#### FIGURE 4-8. Use FQDN as the advertise address in StellarSetup.ini

• See the example below as the SAML SSO metada files tha contatin the configured advertise address.

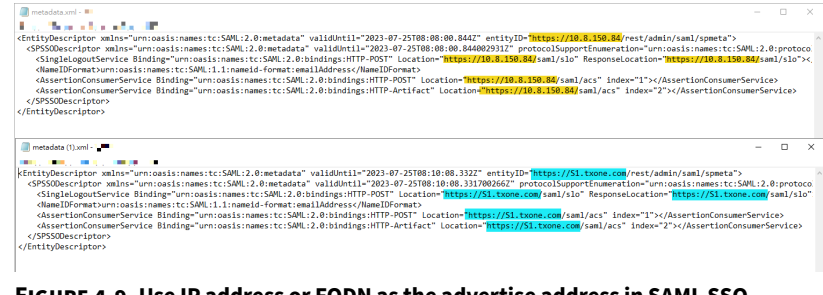

FIGURE 4-9. Use IP address or FQDN as the advertise address in SAML SSO metadata file

## **Modifying Communication Ports via CLI**

Below section describes how to modify the communication ports for StellarOne instance via CLI.

#### Procedure

1. Type env ls command for the list of current communication ports.

| \$ env ls                      |                       |
|--------------------------------|-----------------------|
| Hostname:                      | ODC                   |
| Status:                        | RUNNING               |
| Product Serial Number:         | 7a a9                 |
| Version:                       | 2.2.1148              |
| Advertise Address:             | Not Set               |
| DPI Engine Version:            |                       |
| DPI Pattern Version:           |                       |
| StellarProtect (Legacy Mode) A | Agent Up Port:8000    |
| StellarProtect (Legacy Mode) A | Agent Down Port:14336 |
| StellarProtect Agent Up Port:  | 9443                  |
| StellarProtect Agent Down Port | :14336                |
| Locale:                        | en                    |

#### FIGURE 4-10. List of Current Communication Ports

2. Type stellar command for available agents to appear for selection.

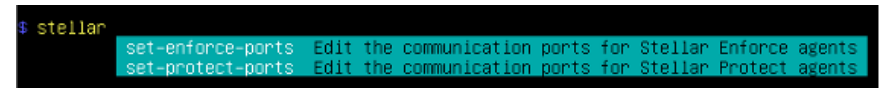

#### FIGURE 4-11. Available Agents for Selection

3. Select one of the agents to edit its communication port.

stellar set-enforce-ports set-enforce-ports Edit the communication ports for Stellar Enforce agents set-protect-ports Edit the communication ports for Stellar Protect agents

#### FIGURE 4-12. Select the Agent for Editing Communication Port

- 4. Input the valid value for <up-port> and <down-port>.
  - <up-port>: Port for receiving data from agents.
  - <down-port>: Port for sending command to agents

Note

Make sure not to use StellarOne's service port. Please refer to **Table 2-7. StellarOne Occupied Ports** in *Ports and FQDN Used on page 2-10*.

```
$ stellar set-enforce-ports 8000 14336
Port for receiving data from Stellar Enforce agents: 8000
Port to send commands to Stellar Enforce agents: 14336
Successfully set up ports for Stellar Enforce.
Please reload services to take effect.
```

FIGURE 4-13. Agent's Communication Ports

5. Reboot.

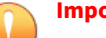

Important

Please note the previously installed package does not contain the new port setting. Be sure to do either of the following actions after changing the commuication ports for StellarOne via CLI.

- Download the agent's installer package containing the new port setting from StellarOne, and install it on the agent.
- Modify the port setting accordingly in the StellarSetup.ini file in the agent's existing installer package, and reinstall it on the agent.

# **Changing Language Settings via CLI**

Below section describes how to change language settings for StellarOne via CLI. The default language for StellarOne web console is English. You can change the language to Japanese following below procedures.

#### Procedure

- 1. Type locale ja command to switch the language to Japanese.
- 2. Reload the StellarOne web console

| \$ help           |                                                 |
|-------------------|-------------------------------------------------|
| vShell, version a | ab2e3bc                                         |
| The commands prov | rided in:                                       |
| access-list       | Manage the IP whitelists                        |
| dx                | Connection test for target server               |
| env               | Manage system environment variables             |
| exit              | Exit this shell                                 |
| help              | List all command usage                          |
| iface             | Manage the network interfaces                   |
| ping              | Test the reachability of a host                 |
| poweroff          | Shut down the machine immediately               |
| pwd               | Change the root user password                   |
| reboot            | Restart the machine immediately                 |
| resolv            | Manage the domain name server                   |
| scp               | Send files via scp                              |
| ssh               | SSH to a device                                 |
| service           | Manage the StellarOne service                   |
| sftp              | Send files via sftp                             |
| web               | Commands of the web management console          |
| stellar           | Commands of the Stellar products                |
| locale            | Locale setting                                  |
| network           | Manage network for the StellarOne service       |
|                   |                                                 |
| Shortcut table:   |                                                 |
| Tab               | Auto-complete or switch among options available |
| Ctrl + A          | Go to the head of the line (Home)               |
| Ctrl + E          | Go to the tail of the line (End)                |
| Ctrl + D          | Delete the character located at the cursor      |
| Ctrl + L          | Clear the screen                                |
| \$ locale ja      |                                                 |
| Successfully lang | guage setting for locale.                       |
| Please reload Ste | ellarOne console to take effect.                |
| a                 |                                                 |

FIGURE 4-14. Reload StellarOne console

3. Type env ls command to check current language settings.

| \$ env ls                      |                       |
|--------------------------------|-----------------------|
| Hostname:                      | ODC                   |
| Status:                        | RUNNING               |
| Product Serial Number:         | 7an                   |
| Version:                       | 2.2.1148              |
| Advertise Address:             | Not Set               |
| DPI Engine Version:            | 2.0.11.33e2e1+turbo   |
| DPI Pattern Version:           | SDP_230228_08         |
| StellarProtect (Legacy Mode) A | Agent Up Port:8000    |
| StellarProtect (Legacy Mode) A | Agent Down Port:14336 |
| StellarProtect Agent Up Port:  | 9443                  |
| StellarProtect Agent Down Port | :14336                |
| Locale:                        | ja                    |

**FIGURE 4-15.** Check Language Settings

## **Managing Docker Network via CLI**

The following section describes how to manage docker network on vShell for StellarOne via CLI.

#### Procedure

- 1. If 169.254.0.0/16 IP range is used in your network setting, please type network internal-service-update <New IP> command to set a new IP address for converting IP/16 subnet mask for docker daemon.
- 2. If you want to restore docker daemon back to the default-address-pools (169.254.0.0/16), type network internal-service-reset command.
- **3.** Type network internal-service-list command to display the address pools of docker daemon configuration.

## **Reseting Administrator's Password via CLI**

The following section describes how to reset administrator's password for StellarOne via CLI.

#### Procedure

- 1. Type web reset admin command to reset administrator's password.
- 2. The reset OK! message appears. The administrator's password has been reset.
- **3.** Use the default credentials (user ID: admin / password: txone) to log on the StellarOne web console.

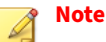

4-14

For StellarOne 1.0/1.1, the default login name (user ID) is required to be changed by users. Be sure to use the changed default login name for accessing StellarOne 1.0 or 1.1.

- 4. The Login Information Setup window appears and prompts you to change password. Confirm your password settings by:
  - a. specifying your new password in the New Password text field.
  - b. specifying the password again in the Confirm Password text field.
- **5.** Click **Confirm**. You will be automatically logged out. The **Log On** screen will appear again.
- 6. Log on again using your new credentials.

# **Chapter 5**

5-1

# Upgrade

This chapter describes the supported upgrade paths and methods for TXOne StellarOne.

Topics in this chapter include:

- Supported Upgrade Paths on page 5-2
- Upgrade Methods on page 5-3

# **Supported Upgrade Paths**

The following table illustrates the supported upgrade paths for StellarOne installed in VMware or Windows Hyper-V system.

| PLATFORM | CURRENT<br>VERSION | SUPPORTED<br>TARGET UPGRADE<br>VERSION | Firmware<br>Upgrade* | MOUNT UPGRADE |
|----------|--------------------|----------------------------------------|----------------------|---------------|
| VMWare   | 2.2                | 3.0                                    | $\checkmark$         | $\checkmark$  |
| Hyper-V  | 2.1                | 2.2 / 3.0                              | $\checkmark$         | $\checkmark$  |
|          | 2.0                | 2.1/2.2/3.0                            | $\checkmark$         | $\checkmark$  |
|          | 1.2 Patch 1        | 2.0 / 2.1 / 2.2                        | N/A                  | $\checkmark$  |
|          | 1.2                | 2.0/2.1                                | N/A                  | $\checkmark$  |
|          | 1.2                | 1.2 Patch 1                            | $\checkmark$         | $\checkmark$  |
| VMWare   | 1.1                | 1.2 / 1.2 Patch 1                      | $\checkmark$         | $\checkmark$  |
|          | 1.0                | 1.1                                    | N/A                  | $\checkmark$  |

**TABLE 5-1. Supported Upgrade Paths** 

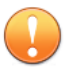

#### Important

- Though StellarOne 3.0 requires more external disk capacity to use the advanced Operations Behavior Anomaly Detection feature, ensure you upgrade StellarOne to 3.0 before increasing the 2nd disk space for optimizing the disk usage.
- The 2nd disk space requirement for StellarOne varies depending on new features enabled in the latest verison. Check the Sizing Table in S1IG to ensure the storage requirement is fulfilled.
- Do not use firmware upgrade to update StellarOne 1.0, 1.2, or 1.2 Patch1 to a newer version (except for upgrading 1.2 to 1.2 patch 1). Use mount upgrade instead, which requires importing a new virtual image (.ova or .vhdx file) to a new instance and then mounting the 2nd external disk from the previous StellarOne instance. See *Mount Upgrade (VMware) on page 5-4* or *Mount Upgrade (Hyper-V) on page 5-7* for more details.
- StellarOne 1.2 patch1 equals to StellarOne1.2.2114
- TXOne Networks recommends always using firmware upgrade to update StellarOne if both upgrade options are available.

## **Upgrade Methods**

This section describes two methods to upgrade StellarOne installed in VMware or Windows Hyper-Vsystem.

Topics in this section include:

- Firmware Upgrade on page 5-3
- Mount Upgrade (VMware) on page 5-4
- Mount Upgrade (Hyper-V) on page 5-7

### **Firmware Upgrade**

This section describes how to perform firmware upgrade via the StellarOne web console.

#### Procedure

- 1. Download the .acf upgrade patch file (e.g., TXOne-S1acus.fw-3.x.xxx.acf) from the <u>Download Center</u>.
- 2. Log on the StellarOne web console and go to Administration > Fimware.
- **3.** Click **Import** and select the .acf file downloaded in *Step 1*, and then click **Apply**.
- **4.** Wait until the following window appears and read the upgrade notice carefully.

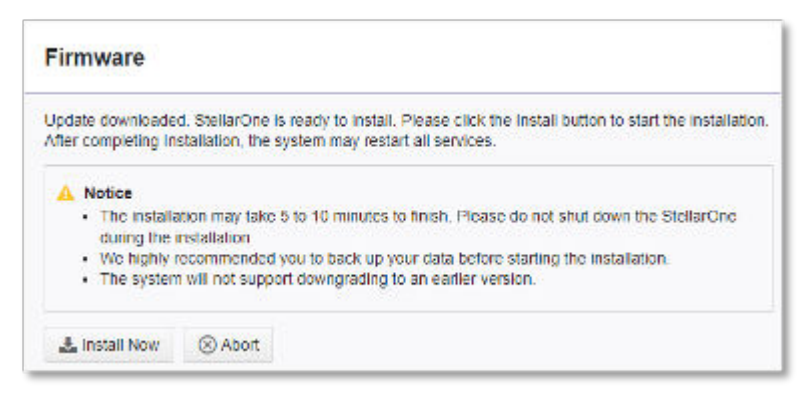

#### FIGURE 5-1. Firmware Install

5. Click **Install Now** to start the upgrade.

### Mount Upgrade (VMware)

This section describes how to perform mount upgrade for StellarOne on VMware ESXi system. The mount upgrade is performed by attaching the external disk of previous StellarOne instance to the StellarOne instance running new firmware version. The previously configured settings will be transferred to the new StellarOne instance, including:

- The UUID
- The pattern and firmware

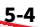

- The agent list, policy settings, and StellarOne certificates
- The system configuration, including license, account information, security policies, and proxy/SSO settings
- · Security event logs

#### Important

- Before executing a mount upgrade, please create a back up of the VM files first.
- StellarOne 2.0 ONLY supports mount upgrade from version 1.2 or 1.2 Patch 1. Make sure you upgrade StellarOne 1.1 to 1.2 or 1.2 Patch 1 before upgrading to 2.0.
- StellarOne 1.1 ONLY supports mount upgrade from version 1.0.

#### Procedure

- 1. Launch the new StellarOne instance. See *Deploying StellarOne on the VMware ESXi on page* 3-2 for detailed instructions.
- 2. Close the previous StellarOne instance.

| Resignant Di           | adu-esal - Writael Machines              | Shut down the old ODC |                    |                    |                               |              |              |
|------------------------|------------------------------------------|-----------------------|--------------------|--------------------|-------------------------------|--------------|--------------|
| Hoat<br>Marage         | States (Register 100   @Carante   ) Pro- |                       | C'Astest   @ Actes |                    |                               |              | (Q. Smith    |
| Montor                 | What raching                             | v bate v              | Used space -       | Ouer DS            | <ul> <li>Resinance</li> </ul> | - Heat CPU   | ~ Not namely |
| Writer Hachines        | de nam-p-inam-63.2                       | Q lores               | 25.00-02           | Other (SE-bit)     | 006                           | IT Die       | 6.61-05      |
| () sec                 | C Buthhad on man                         | C Normal              | 45.TT 08           | Citiver (201-bril) | 800                           | 225 1040     | 4.11 (08     |
| Martin                 | C & rye-deno-233.odc.temprice            | @ Hormal              | 45.11.08           | Other (32-6/6      | 000                           | 679.68%      | 18.57-08     |
| B 120, ede, bundhalans | C Burdy-0.8.3, add, bendmann             | @ hornal              | 45.11.08           | DTer (21-64)       | 0000                          | 278 104      | 11.03.08     |
| (D 180,edc.main        | A LED waters and Austiment               | @ Normal              | 45.11.08           | Other (02-048      | 000                           | 332 MPW      | 12.89 0.0    |
| Hore VMa.              | C @ 120,08,000                           | @ Normal              | 48.11.08           | Direc(22-14)       | NDC .                         | 242 1094     | 627.68       |
| Storage III.           | 120.ok.medinan                           | O Normal              | 45.11/08           | 01#10.08           | 000                           | . 600 Millio | 15.15.08     |
| Notworking III         | 0 (0                                     | A Noting              | 25.06.08           | 00w (82-6-8        | 000                           | 348.10%      | 4.00'08      |
|                        | C Bran at                                | G Normal              | 25.67.08           | Other (82-64)      | 000                           | 35 Mills     | 1.07.08      |

#### FIGURE 5-2. Shut Down the Previous VM

**3.** Attach the external disk of the existing StellarOne instance to the new StellarOne instance.

| Execting hand disk     20480     MB       Hand disk 1     25     GB       E SCBI Controller 0     LBI Logic Parallel     • | New hard disk         | 8 *         | 0              |   |         |   |
|----------------------------------------------------------------------------------------------------|-----------------------|-------------|----------------|---|---------|---|
| Hard disk 1 🚵 25 GB 🔹                                                                                                    | Existing hard disk    | 20480       | MB             |   |         |   |
| El SCOI Controller 0 LBI Logio Parallel    Katwork Adapter 1  tost  Connect  Connect                                       | 🔜 Hard disk 1 🧥       | 25          | GB             |   |         | 0 |
| Mill Network Adapter 1 tost Convect                                                                                        | SCSI Controller 0     | LBI Logic P | haraitei       | , |         | 0 |
|                                                                                                    | INE Network Adapter 1 | test        |                |   | Connect | 0 |
| Video Card Specify outlons settings                                                                                        | Video Card            | Specify out | storm settings |   |         |   |

FIGURE 5-3. Select Existing (Previous) Hard Disk

| datastore1       => 1.0.0, edc, mass       => adc, 1 umdk         => 1.0.0, edc, transmisso       => adc, 1 umdk       => adc, 1 umdk         => 1.0,0, edc, transmisso       => adc, 1 umdk       => adc, 1 umdk         => 0.00,0 transmisso       => adc, 1 umdk       => adc, 1 umdk         => 0.00,0 transmisso       => adc, 1 umdk       >> adc, 1 umdk         => 0.00,0 transmisso       => adc, 1 umdk       >> adc, 1 umdk         => 0.00,0 transmisso       => adc, 1 umdk       >> adc, 1 umdk         => 0.00,0 transmisso       => adc, 1 umdk       >> adc, 1 umdk         => 0.00,0 transmisso       => adc, 1 umdk       >> adc, 1 umdk         => adc, 1 umdk       => adc, 1 umdk       >> adc, 1 umdk         => adc, 1 umdk       => adc, 1 umdk       >> adc, 1 umdk         => adc, 0 umd, 1 umdk       => adc, 1 umdk       >> adc, 1 umdk         => adc, 0 umd, 1 umdk       => adc, 1 umdk       >> adc, 1 umdk         => adc, 0 umd, 1 umdk       => adc, 1 umdk       >> adc, 1 umdk         => adc, 0 umd, 1 umdk       => adc, 1 umdk       >> adc, 1 umdk         => adc, 0 umdk       => adc, 1 umdk       => adc, 1 umdk         => adc, 0 umdk       => adc, 1 umdk       => adc, 1 umdk         => adc, 0 umdk       => adc, 1 umdk       => adc, 1 umdk< | P Upload 🔓 Download | Delete 🔒 Move 🔝 Copy                                                                                                    | Create directory | C Refresh                                      |   |  |
|----------------------------------------------------------------------------------------------------|---------------------|----------------------------------------------------------------------------------------------------|------------------|------------------------------------------------|---|--|
| i GOC-test                                                                                                    | datastore1          | 1.0.0, edc, mass     1.0.0, edc, mass     1.0.0, edc, mendmicro     1.0.0-testing, edc, t     DHCP-server     ed:-gm-verthy-063     gm-verthy-063     mate-jp-test 0.3.2     nate-jp-test 0.3.2     nate-isst 033-tm     reac_odc     COC-0.0     GOC-0.0     GOC-0.0     GOC-best     GOC-test     GOC-test | B odc.smdk       | edc, 1 umdk<br>2.99 GB<br>Wednestey, January 2 | - |  |

#### FIGURE 5-4. Attach to New VM

5-6

**4.** The data of the previous StellarOne instance will be migrated to new StellarOne instance.

- **5.** The IP address of the new StellarOne instance must be the same as that of the previous StellarOne instance. If not, manually configure the IP address so the new StellarOne instance and agents can be connected to each other. Next time when the agents synchronize their status with the server, they will connect to the new StellarOne. By default, the agents synchronize with the server every 20 minutes.
- **6.** If the proxy or scan component update source has already been defined in the previous StellarOne instance, please define it again via the web GUI of the new StellarOne instance.
- **7.** If you want to change the language setting to Japanese for the new StellarOne instance, see *Changing Language Settings via CLI on page 4-11*.

## Mount Upgrade (Hyper-V)

This section describes how to perform mount upgrade for StellarOne in Windows Hyper-V system. The mount upgrade is performed by attaching the external disk of previous StellarOne instance to the StellarOne instance running new firmware version. The previously configured settings will be transferred to the new StellarOne instance, including:

- The UUID
- The pattern and firmware
- The agent list, policy settings, and StellarOne certificates
- The system configuration, including license, account information, security policies, and proxy/SSO settings
- · Security event logs

#### Important

- Before executing a mount upgrade, please create a back up of the VM files first.
- StellarOne 2.0 ONLY supports mount upgrade from version 1.2 or 1.2 Patch 1.

#### Procedure

- 1. Launch the new StellarOne instance. See *Deploying StellarOne to a Hyper-V System on page 3-12* for deployment details.
- 2. Close the previous StellarOne instance.
- 3. Click Browse and choose the existing disk.
- **4.** Attach the external disk of previous StellarOne to the new StellarOne instance.

| Ste | ellarOne-1.2-111                                                            | ✓ < ► Ø                                                                                                    |                                                                                                    |                                                                  |                                     |
|-----|-----------------------------------------------------------------------------|----------------------------------------------------------------------------------------------------|----------------------------------------------------------------------------------------------------|------------------------------------------------------------------|-------------------------------------|
| *   | Hardware Add Hardware BIOS Boot from CD Security Key Storage Drive disabled | Hard Drive You can change how this vi operating system is installe virtual machine from startin Controller:    | tual hard disk is<br>I on this disk, cha<br>g.                                                                                                    | attached to the virtual<br>anging the attachment of<br>Location: | machine. If an<br>night prevent the |
|     | Memory<br>16384 MB                                                          | IDE Controller 0                                                                                               | ×                                                                                                    | 1 (in use)                                                       |                                     |
| •   | Processor Virtual processor IDE Controller 0 H And Drive                    | You can compact, conve<br>by editing the associated<br>Virtual hard disk:                                      | t, expand, merg<br>file. Specify the                                                                                                    | e, reconnect or shrink a<br>full path to the file.               | virtual hard dsk                    |
|     | I L2.0111.vhdx                                                              | N                                                                                                    | ew E                                                                                                    | ist impect                                                       | Browse                              |
| -   | IDE Controller 1                                                            | O Physical hard data                                                                                           | 8                                                                                                    |                                                                  |                                     |
| •   | SCSI Controller<br>Network Adapter<br>vmmet3 Ethernet Adapter - Vi          | If the physical disk is offline. U physical hard disk                                                          | If the physical hard disk you want to use is not listed, make sure that the<br>disk is offline. Use Disk Management on the physical computer to manage<br>physical hard disks. |                                                                  |                                     |
|     | COM 1<br>None                                                               | To remove the virtual hard disk, click Remove. This disconnects the disk but do<br>delete the associated file. |                                                                                                    |                                                                  | disk but does not                   |
|     | Diskette Drive                                                              |                                                                                                    |                                                                                                    |                                                                  | Kemove                              |

FIGURE 5-5. Shut Down the Previous VM

5-8

- **5.** The data of the previous StellarOne instance will be migrated to new StellarOne instance.
- **6.** The IP address of the new StellarOne instance must be the same as that of the previous StellarOne instance. If not, manually configure the IP address so the new StellarOne instance and agents can be connected to

each other. Next time when the agents synchronize their status with the server, they will connect to the new StellarOne. By default, the agents synchronize with the server every 20 minutes.

- **7.** If the proxy or scan component update source has already been defined in the previous StellarOne instance, please define it again via the web GUI of the new StellarOne instance.
- **8.** If you want to change the language setting to Japanese for the new StellarOne instance, see *Changing Language Settings via CLI on page 4-11*.

# **Chapter 6**

6-1

# **Technical Support**

Support for TXOne Networks products is provided mutually by TXOne Networks and Trend Micro. All technical support goes through TXone and Trend Micro engineers.

Learn about the following topics:

- Troubleshooting Resources on page 6-2
- Contacting Trend Micro and TXOne on page 6-3
- Sending Suspicious Content to Trend Micro on page 6-4
- Other Resources on page 6-5

## **Troubleshooting Resources**

Before contacting technical support, consider visiting the following Trend Micro online resources.

### **Using the Support Portal**

The Trend Micro Support Portal is a 24x7 online resource that contains the most up-to-date information about both common and unusual problems.

#### Procedure

- 1. Go to https://success.trendmicro.com.
- **2.** Select from the available products or click the appropriate button to search for solutions.
- 3. Use the **Search Support** box to search for available solutions.
- 4. If no solution is found, click **Contact Support** and select the type of support needed.

**Tip** To submit a support case online, visit the following URL:

https://success.trendmicro.com/smb-new-request

A Trend Micro support engineer investigates the case and responds in 24 hours or less.

## **Threat Encyclopedia**

Most malware today consists of blended threats, which combine two or more technologies, to bypass computer security protocols. Trend Micro and TXOne combats this complex malware with products that create a custom defense strategy. The Threat Encyclopedia provides a comprehensive list of names and symptoms for various blended threats, including known malware, spam, malicious URLs, and known vulnerabilities.

6-2

Go to <u>https://www.trendmicro.com/vinfo/us/threat-encyclopedia/#malware</u> and <u>https://www.encyclopedia.txone.com/</u> to learn more about:

- Malware and malicious mobile code currently active or "in the wild"
- Correlated threat information pages to form a complete web attack story
- Internet threat advisories about targeted attacks and security threats
- Web attack and online trend information
- Weekly malware reports

## **Contacting Trend Micro and TXOne**

In the United States, Trend Micro and TXOne representatives are available by below contact information:

| Address       | Trend Micro, Incorporated                 |
|---------------|-------------------------------------------|
|               | 225 E. John Carpenter Freeway, Suite 1500 |
|               | Irving, Texas 75062 U.S.A.                |
| Phone         | Phone: +1 (817) 569-8900                  |
|               | Toll-free: (888) 762-8736                 |
| Website       | https://www.trendmicro.com                |
| Email address | support@trendmicro.com                    |

#### **TABLE 6-1. Trend Micro Contact Information**

#### TABLE 6-2. TXOne Contact Information

| Address       | TXOne Networks, Incorporated               |  |
|---------------|--------------------------------------------|--|
|               | 222 West Las Colinas Boulevard, Suite 1650 |  |
|               | Irving, TX 75039 U.S.A                     |  |
| Website       | https://www.txone.com                      |  |
| Email address | support@txone.com                          |  |

• Worldwide support offices:

https://www.trendmicro.com/us/about-us/contact/index.html

https://www.txone.com/contact/

• Trend Micro product documentation:

https://docs.trendmicro.com

## **Speeding Up the Support Call**

To improve problem resolution, have the following information available:

- Steps to reproduce the problem
- Appliance or network information
- Computer brand, model, and any additional connected hardware or devices
- Amount of memory and free hard disk space
- Operating system and service pack version
- Version of the installed agent
- Serial number or Activation Code
- Detailed description of install environment
- Exact text of any error message received

# **Sending Suspicious Content to Trend Micro**

Several options are available for sending suspicious content to Trend Micro for further analysis.

## **Email Reputation Services**

Query the reputation of a specific IP address and nominate a message transfer agent for inclusion in the global approved list:

https://ers.trendmicro.com/

Refer to the following Knowledge Base entry to send message samples to Trend Micro:
http://esupport.trendmicro.com/solution/en-US/1112106.aspx

#### **File Reputation Services**

Gather system information and submit suspicious file content to Trend Micro:

https://success.trendmicro.com/solution/1059565

Record the case number for tracking purposes.

#### **Web Reputation Services**

Query the safety rating and content type of a URL suspected of being a phishing site, or other so-called "disease vector" (the intentional source of Internet threats such as spyware and malware):

https://global.sitesafety.trendmicro.com/

If the assigned rating is incorrect, send a re-classification request to Trend Micro.

## **Other Resources**

In addition to solutions and support, there are many other helpful resources available online to stay up to date, learn about innovations, and be aware of the latest security trends.

#### **Download Center**

From time to time, TXOne Networks may release a patch for a reported known issue or an upgrade that applies to a specific product or service. To find out whether any patches are available, go to:

https://www.trendmicro.com/download/

If a patch has not been applied (patches are dated), open the Readme file to determine whether it is relevant to your environment. The Readme file also contains installation instructions.

# Index

### A

agent deployment plan, 2-9 No. of Agents Deployed, 2-10 Total Bandwidth / Deployment Task, 2-10

#### С

command line interface, 4-2 change language settings, 4-11 configure advertise address, 4-6 configure IP address, 4-3 manage docker network, 4-13 modify communication ports, 4-9 reset administrator's password, 4-13

#### F

Firmware upgrade, 5-3

#### Н

hardware requirements for AWS EC2, 2-7 hardware requirements for Hyper-V, 2-5 1st HDD Space, 2-7, 2-8 2nd HDD Space, 2-7, 2-8 Disk Space, 2-6, 2-8 Max. No. of Agents, 2-7, 2-8 memory size, 2-7, 2-8 Min. No. of CPU, 2-7, 2-8 No. of Logs, 2-6, 2-8 hardware requirements for VMware, 2-3 Disk Space, 2-4 No. of Logs, 2-4

#### I

installation, 3-29 Deploy on AWS EC2, 3-30 Installation, 3-2, 3-12 Deploy on Hyper-V, 3-12 Deploy on VMware ESXi, 3-2 Installation flow, 3-2

#### М

Mount upgrade Hyper-V, 5-7 VMware, 5-4

#### Ρ

Ports and FQDN, 2-10 FQDN, 2-11 function, 2-11 open port, 2-11

#### R

reference table Agent Remote Patch, 2-10 Full Pattern Update, 2-10 Incremental Pattern Update, 2-10 requirements, 2-2

#### S

StellarOne Occupied Ports, 2-12 NTP, 2-12 SSH, 2-12 StellarOne internal service, 2-12 StellarProtect (Legacy Mode) default port, 2-12

**IN-1** 

StellarProtect default port, 2-12 Web, 2-12 support resolve issues faster, 6-4 Supported agent version, 2-12 system requirements, 2-2

#### U

Upgrade paths, 5-2

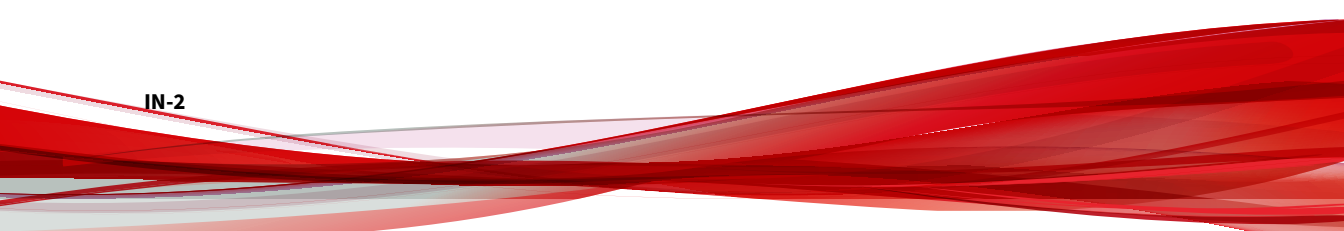

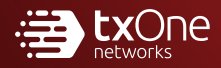

#### **TXONE NETWORKS INCORPORATED**

222 West Las Colinas Boulevard, Suite 1650 Irving, TX 75039 U.S.A Email: support@txone.com www.txone.com

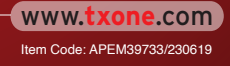